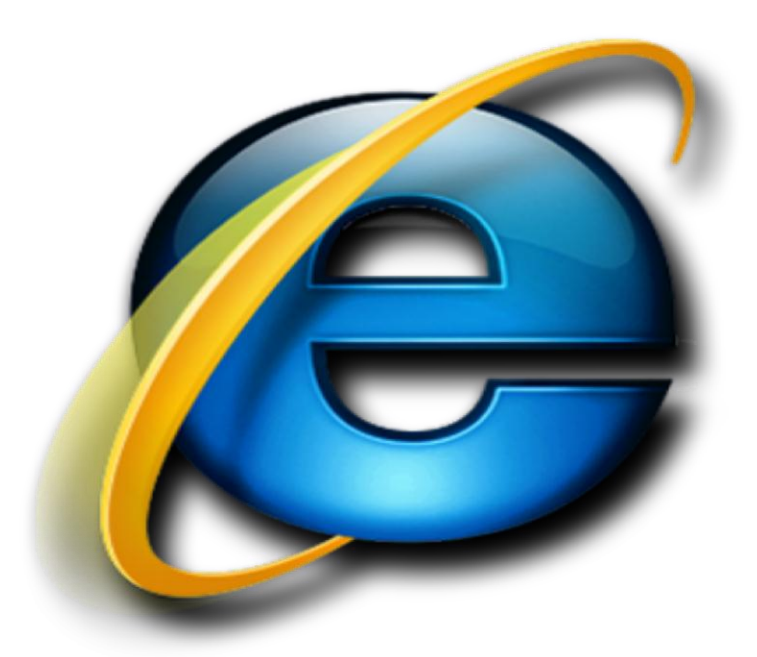

# LAB #4 تصفح الانترنت

أستاذة المقرر : ع. إيمان العمري الإيميل: eman.alomari88@gmail.com

ς

المتصفح:

هو برنامج حاسوبي يتيح للمستخدم استعراض النصوص والصور والملفات وبعض المحتويات الأخرى المختلفة، وهذه المحتويات تكون في الغالب مخزنة في مزود ويب وتعرض على شكل صفحة في موقع على شبكة الويب أو في شبكات محلية. النصوص والصور في صفحات الموقع يمكن أن تحوي روابط لصفحات أخرى في نفس الموقع أو في مواقع أخرى. متصفح الويب يتيح للمستخدم أن يصل إلى المعلومات الموجودة في المواقع بسهولة وسرعة عن طريق تتبع الروابط.

إذاً يمكن تعريف متصفح الانترنت بأنه:

# برنامج يعمل على حاسب متصل بالانترنت ويستخدم بروتوكول نقل النصوص التشعبية HTTP للاتصال مع ملقمات WEB.

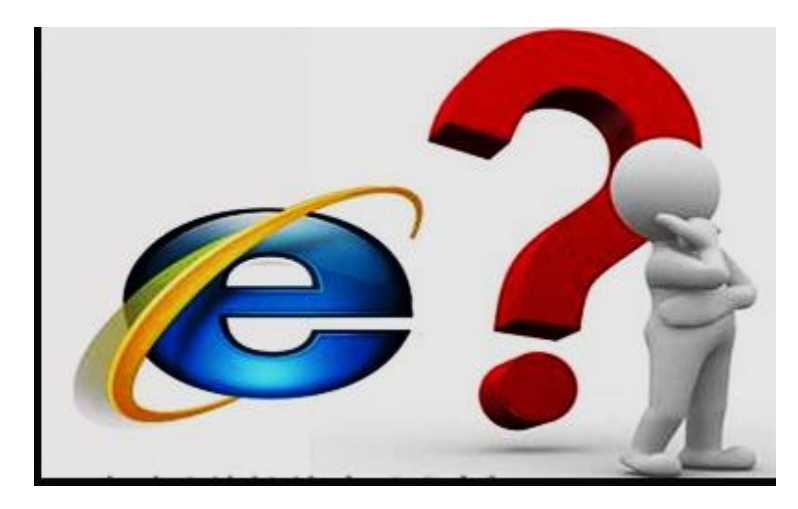

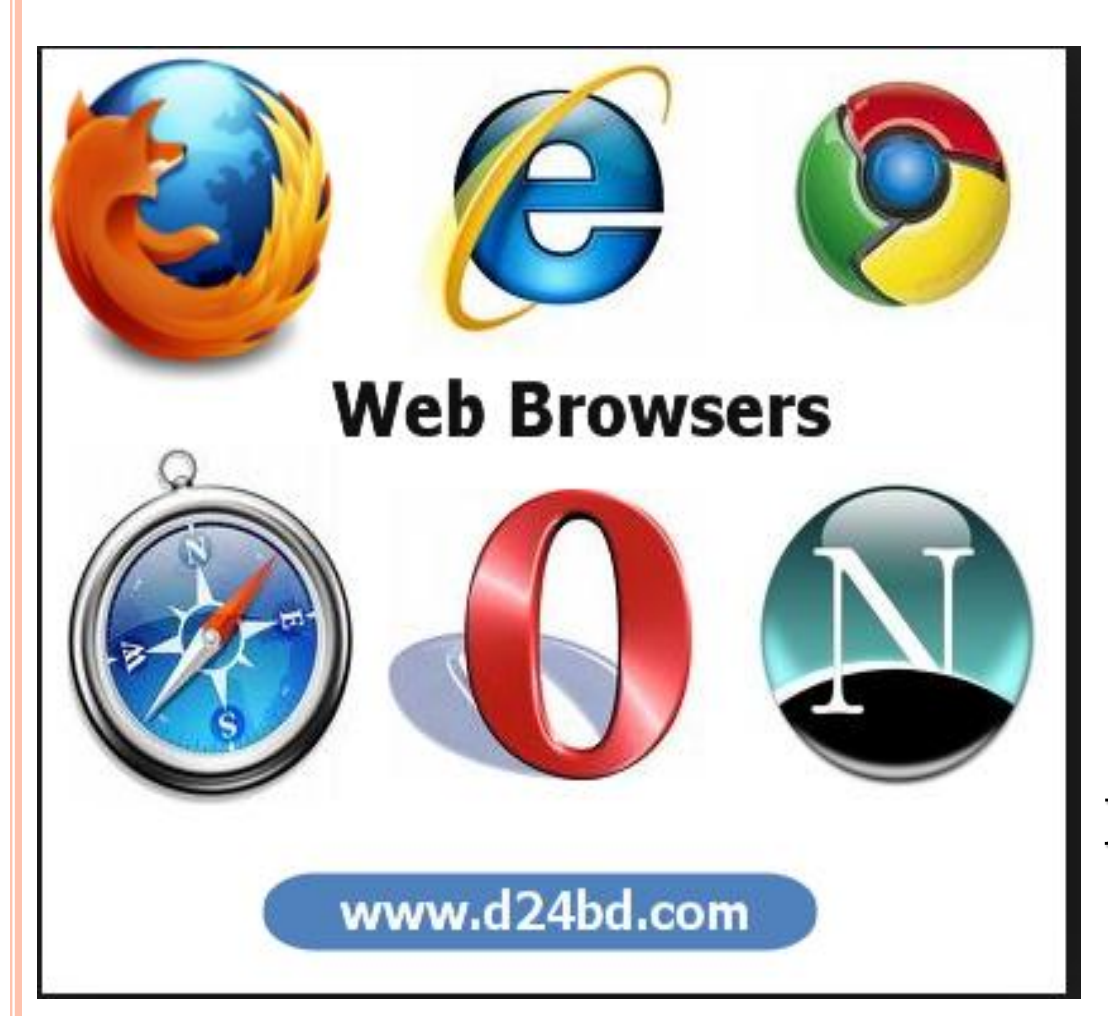

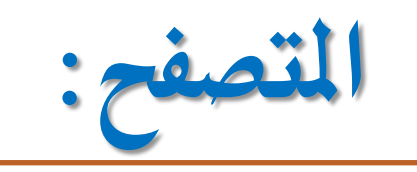

هناك متصفحات عديدة منها: Internet Explorer >> Mozilla Firefox >> Google Chrome >> Apple Safari >> Opera >> Netscape Navigator >>

### WORLDWIDE DESKTOP BROWSER MARKET SHARE: 08/2014 Percent

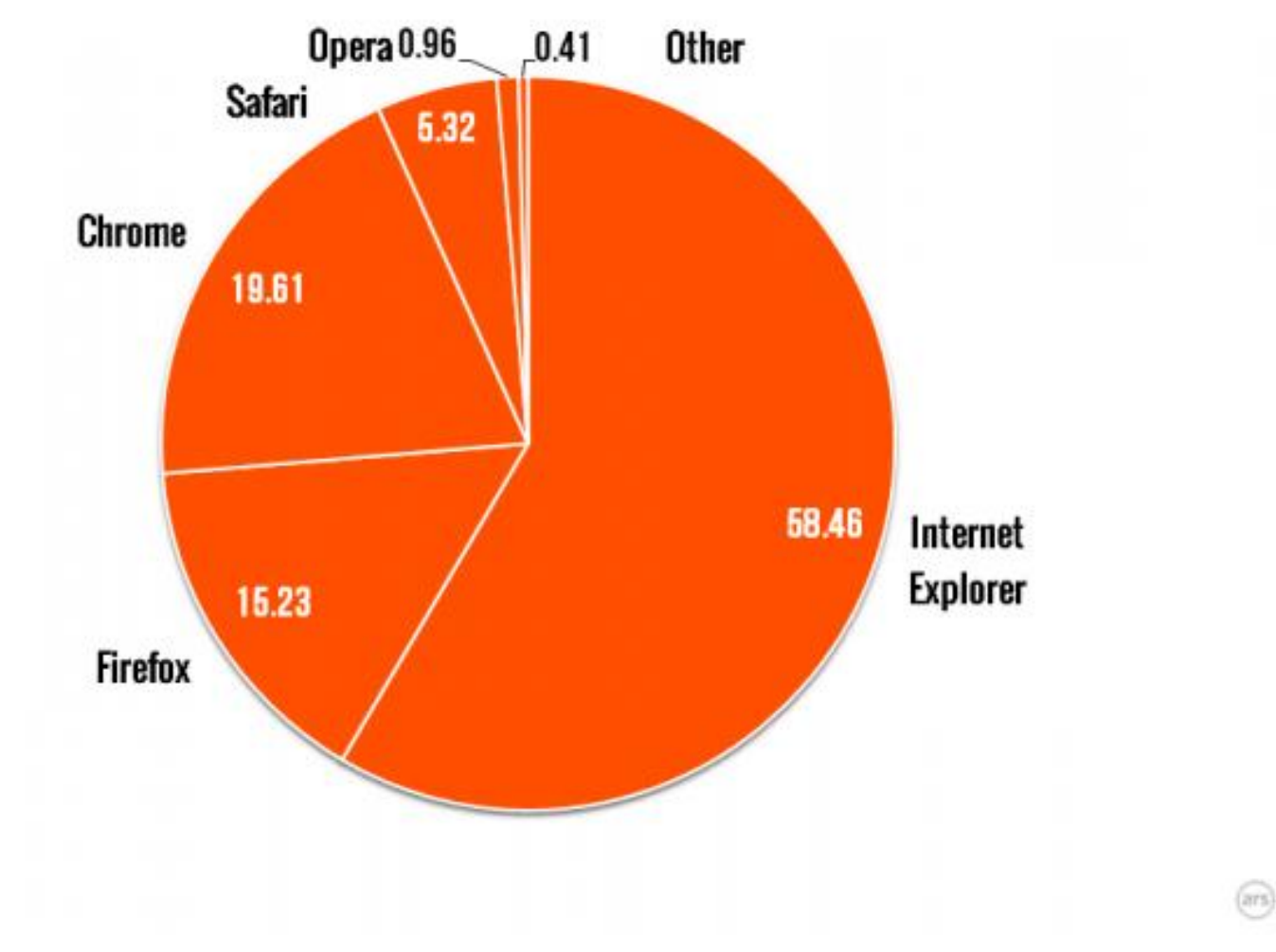

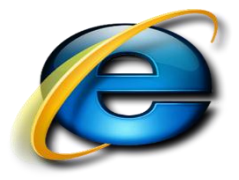

# يوجد نوعان من مستعرضات الويب (المتصفحات):

جميع أنواع مستعرضات الويب تستطيع فك أنواع ترميز صفحات WEB و التي تم توصيفها مستعر ضبات الو بب بواسطة لغة توصيف النصوص التشعبية HTML، ولكن فقط المستعرضات الرسومية مستعرضات مستعر ضات نصية فقط نصية ورسومية تستطيع بالإضافة لذلك قراءة وعرض الرسوم والصور مثل GIF، JPEG.

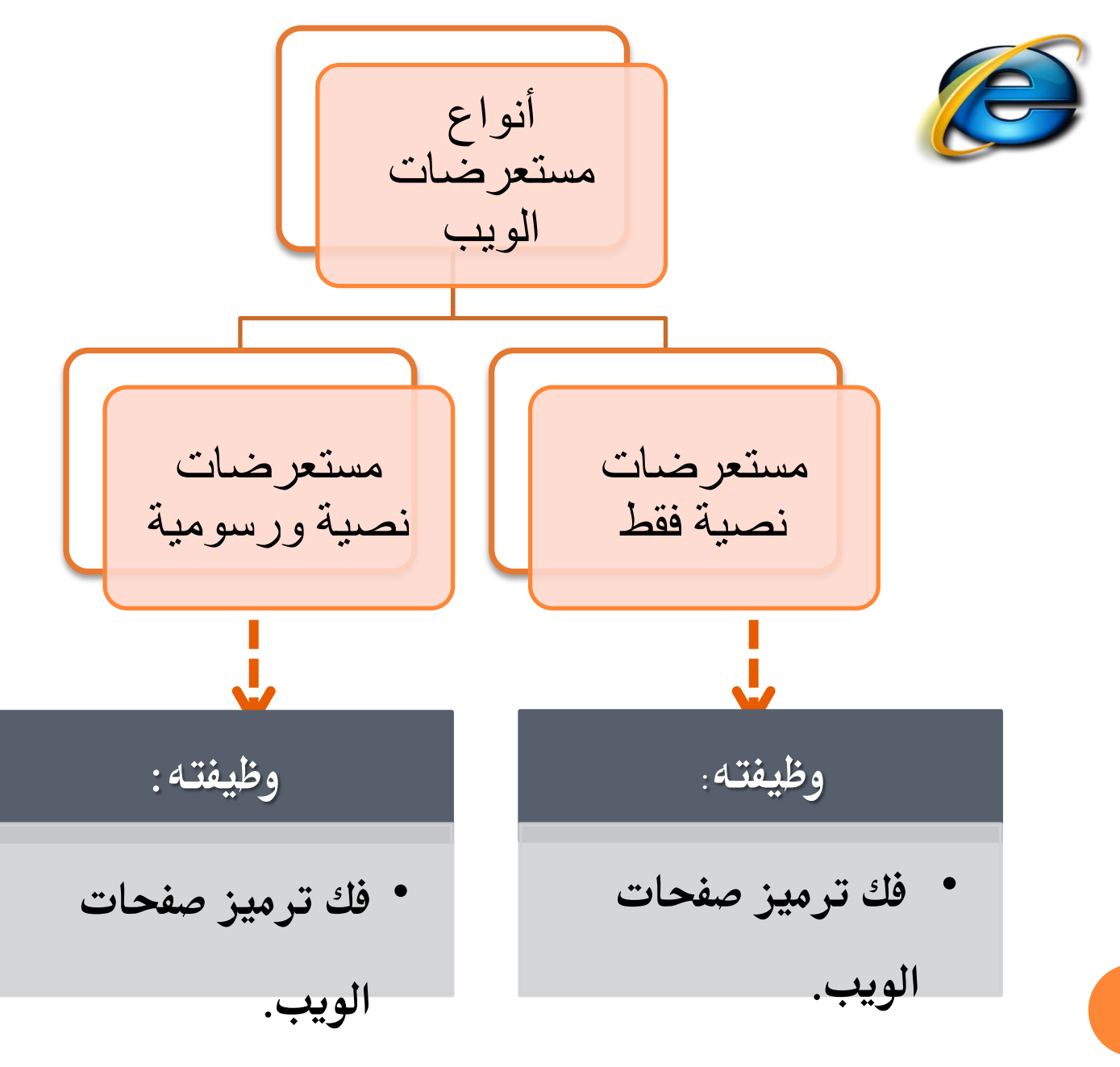

• قراءة وعرض الرسوم.

٨

## أهمية تحديث إصدار المتصفح

المتصفحات الحديثة توفر الوقت.
 أكثر أمان.
 تتيح لك أجراء المزيد من الأعمال على الانترنت.

هناك مواقع تعطيك معلومات عن المتصفح الذي تستخدمه ، اسمه و رقم إصداره مع إعطاء اقتراحات لتنزيل متصفحات أخرى جيدة أو تنبه بوجود تحديثات للمتصفح الذي تستخدمه.
مثل: موقع WHATBROWSER

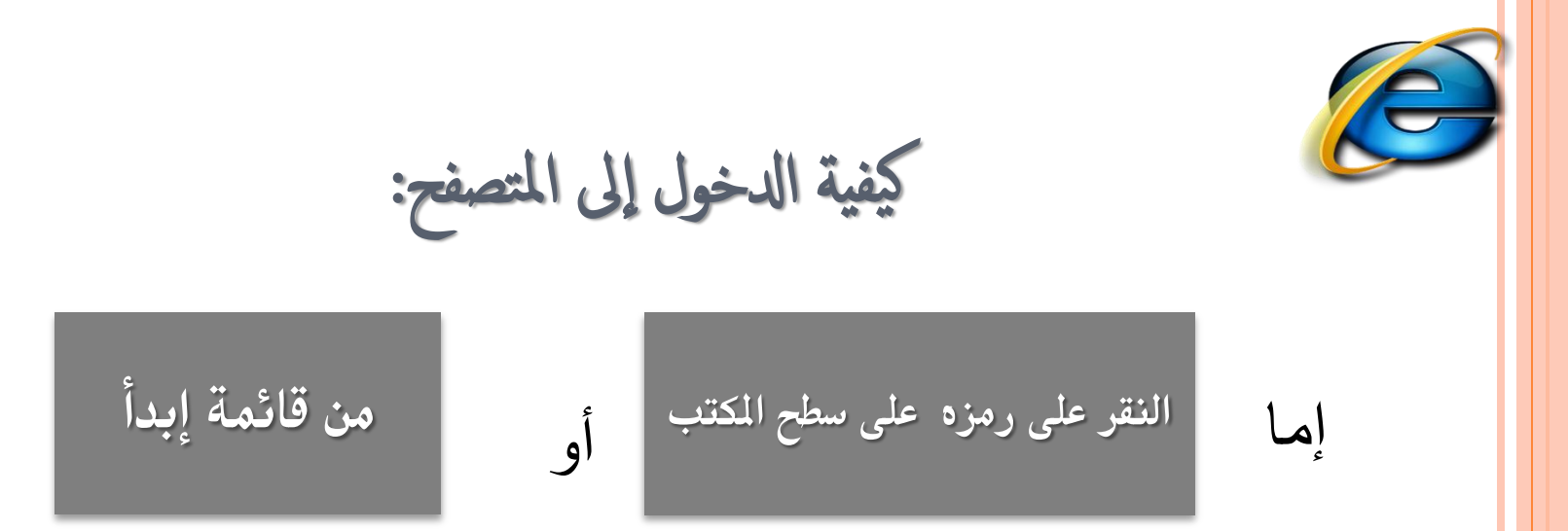

## O شكل الصفحة يختلف حسب حالة الاتصال بالانترنت. O في حالة عدم توفر اتصال بالانترنت (بسبب اختيار أمر العمل بدون اتصال) يظهر مربع يخبرك بعدم توفر اتصال ولا يمكن إظهار الصفحة المطلوبة وهنا لابد من الاتصال بالضغط على CONNECT.

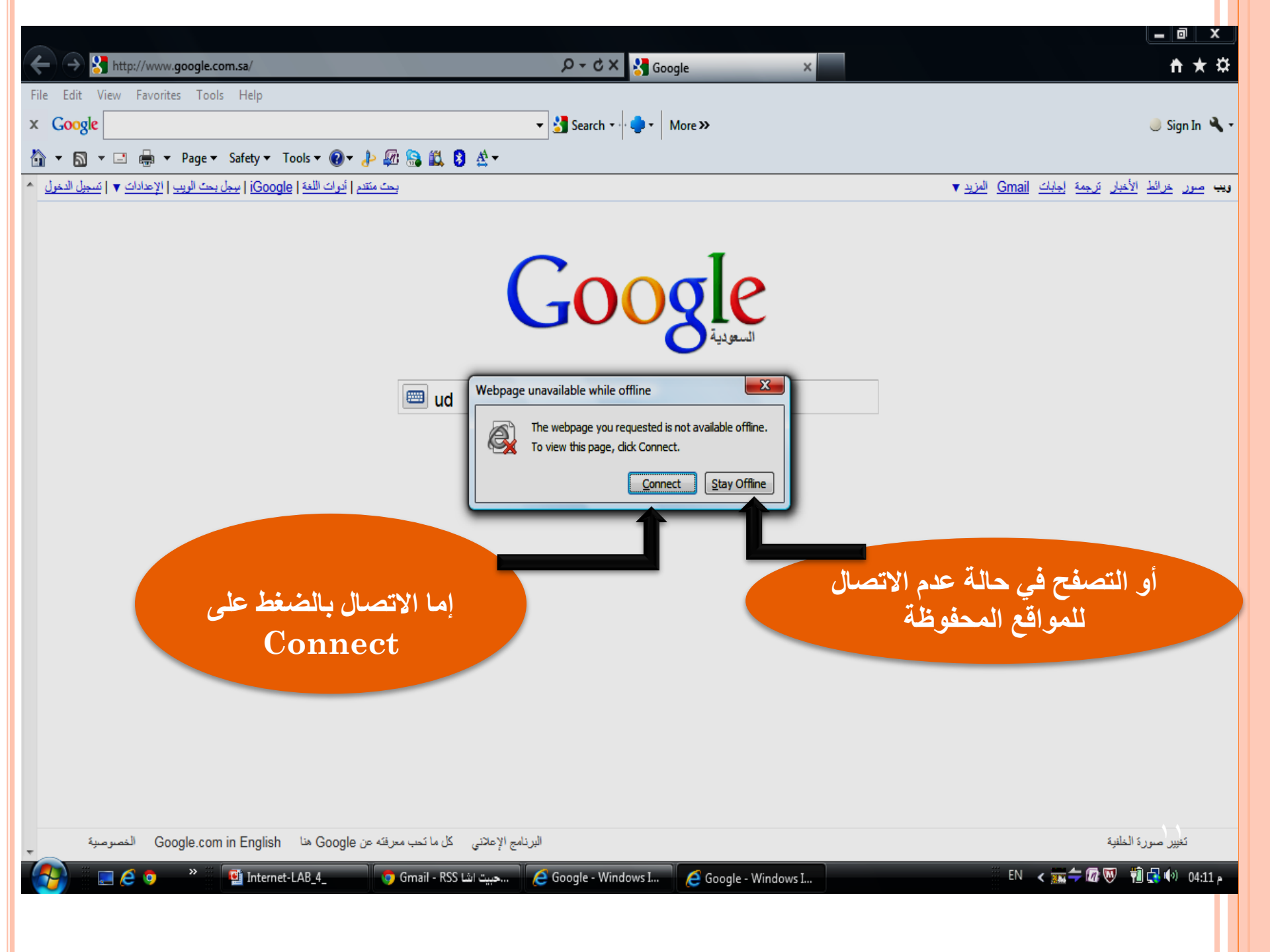

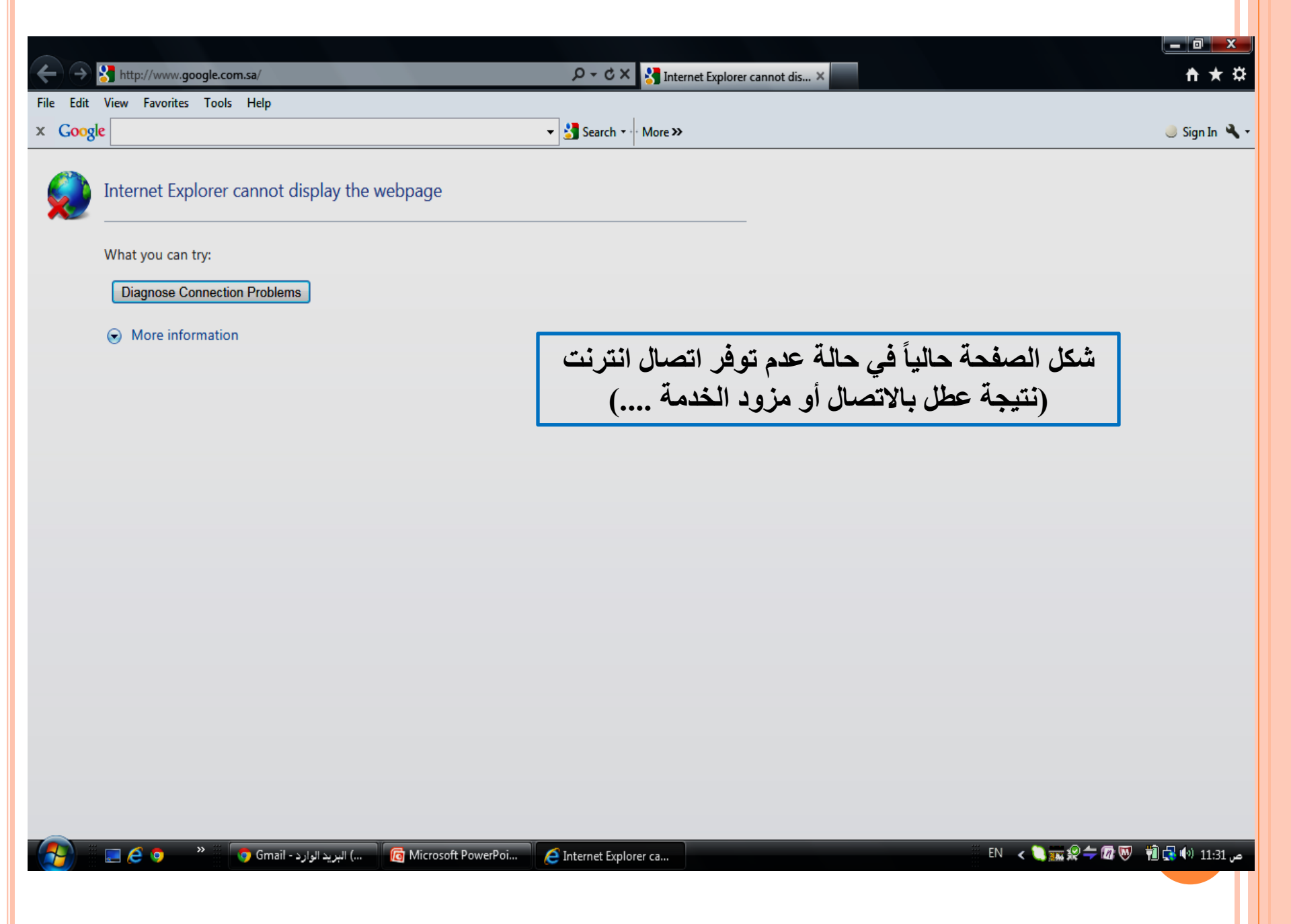

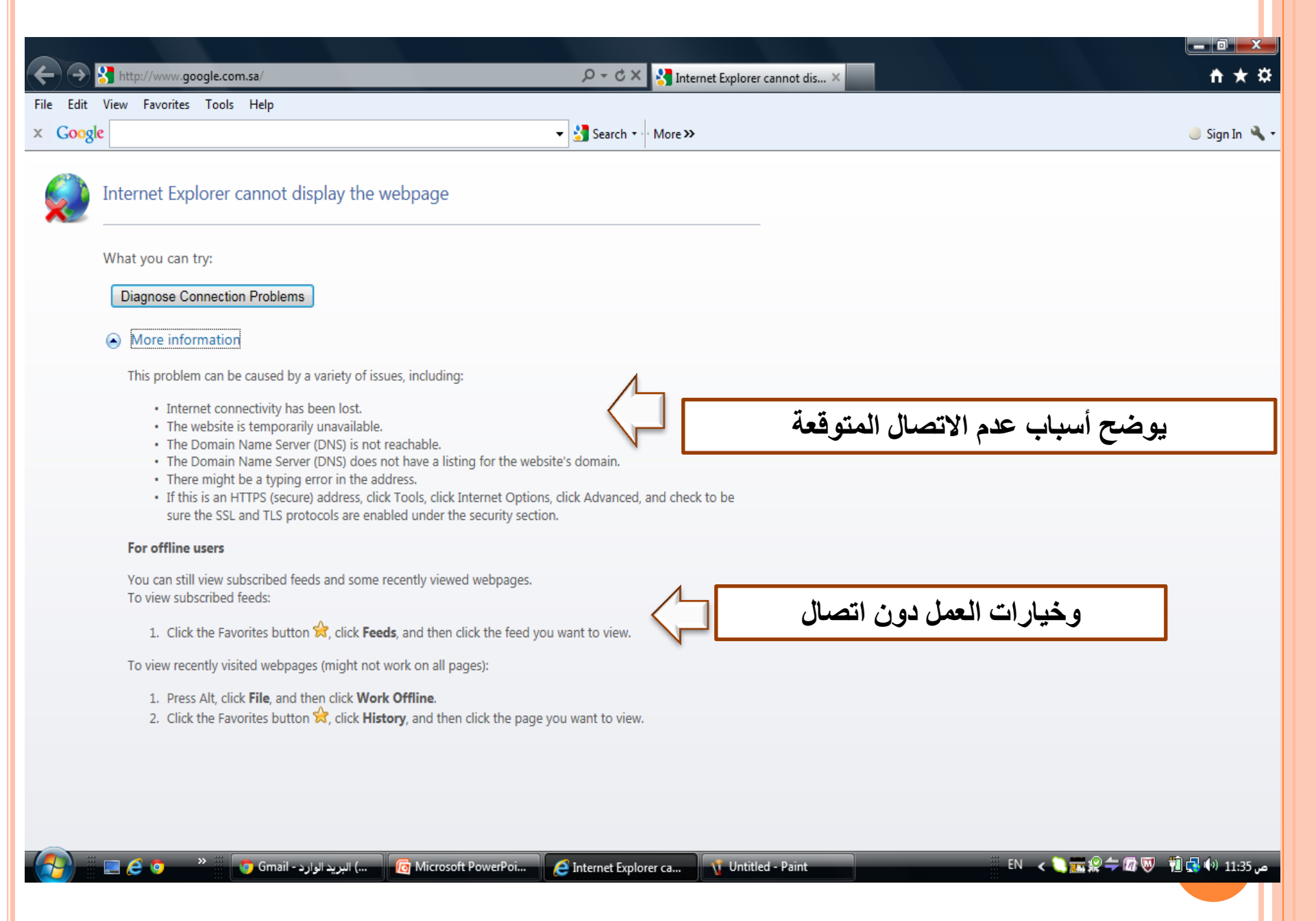

بمجرد فتح برنامج المتصفح وتوفر اتصال، يتم الدخول على الصفحة الرئيسية وهو الموقع المحدد في صندوق تحديد الصفحة الرئيسية المحدد في طائص الانترنت Internet options.

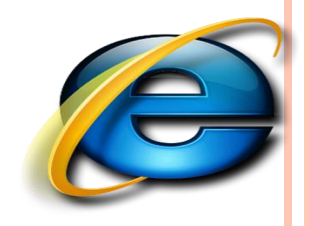

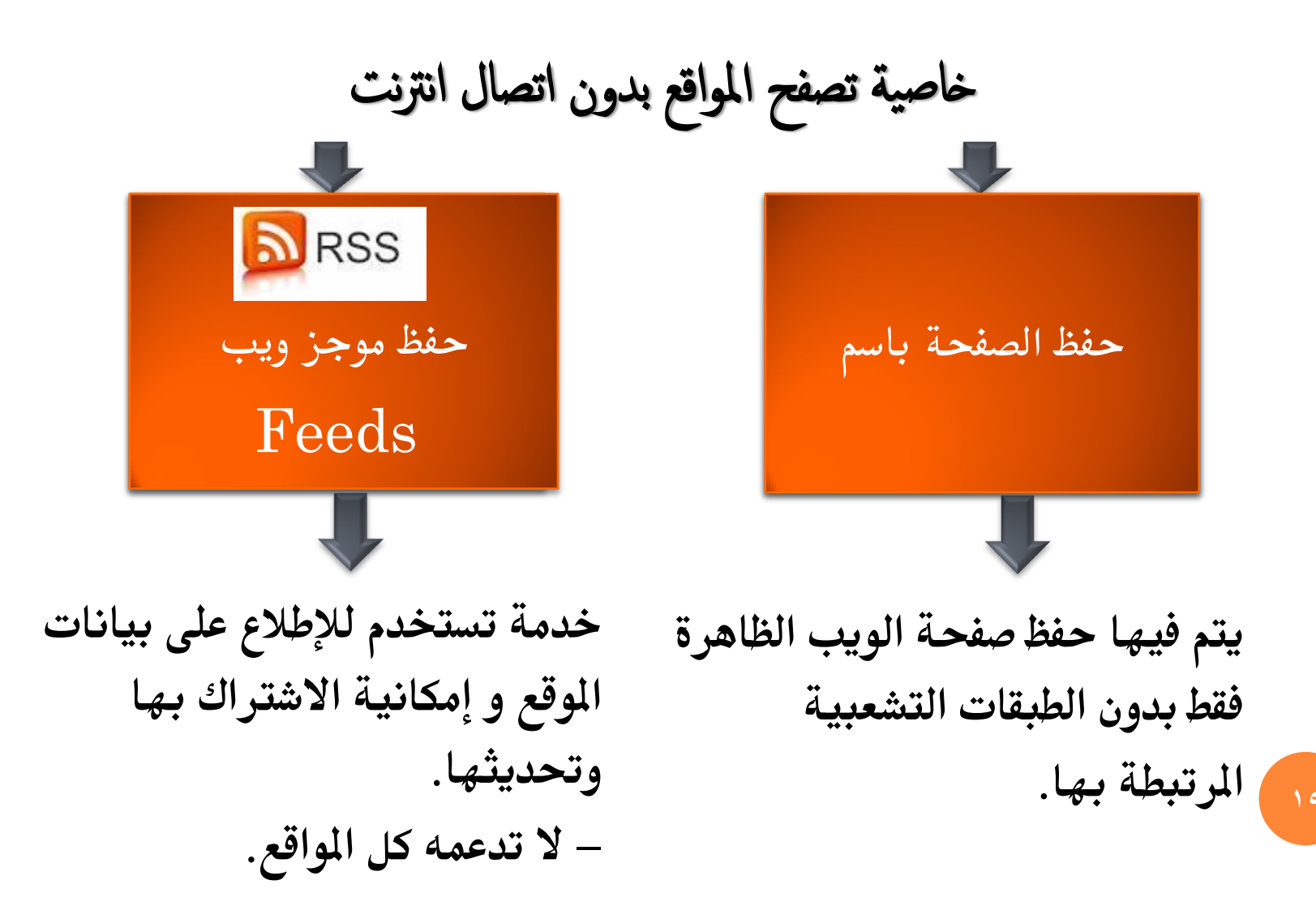

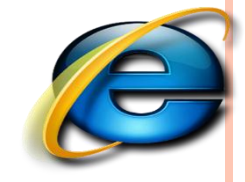

# حفظ محتوى صفحات الموقع ( save site pages )

يمكنك كذلك حفظ أي صفحة من صفحات الانترنت على جهازك لكي تتاح لك إمكانية الاستفادة من الصور والنصوص ، ويلاحظ أنه عند إجراء عملية الحفظ سيتم حفظ كل الصفحة بارتباطاتها وصورها ونصوصها ، وفي هذه الحالة يمكنك تصفحها كاملاً دون اتصال (offline)، ويتم ذلك باتباع الخطوات التالية :

بعد دخولك على الصفحة المراد حفظها انقر على قائمة ملف ، ثم انقر على أمر
 ( حفظ باسم ) كما هو موضح بالشكل
 المجاور

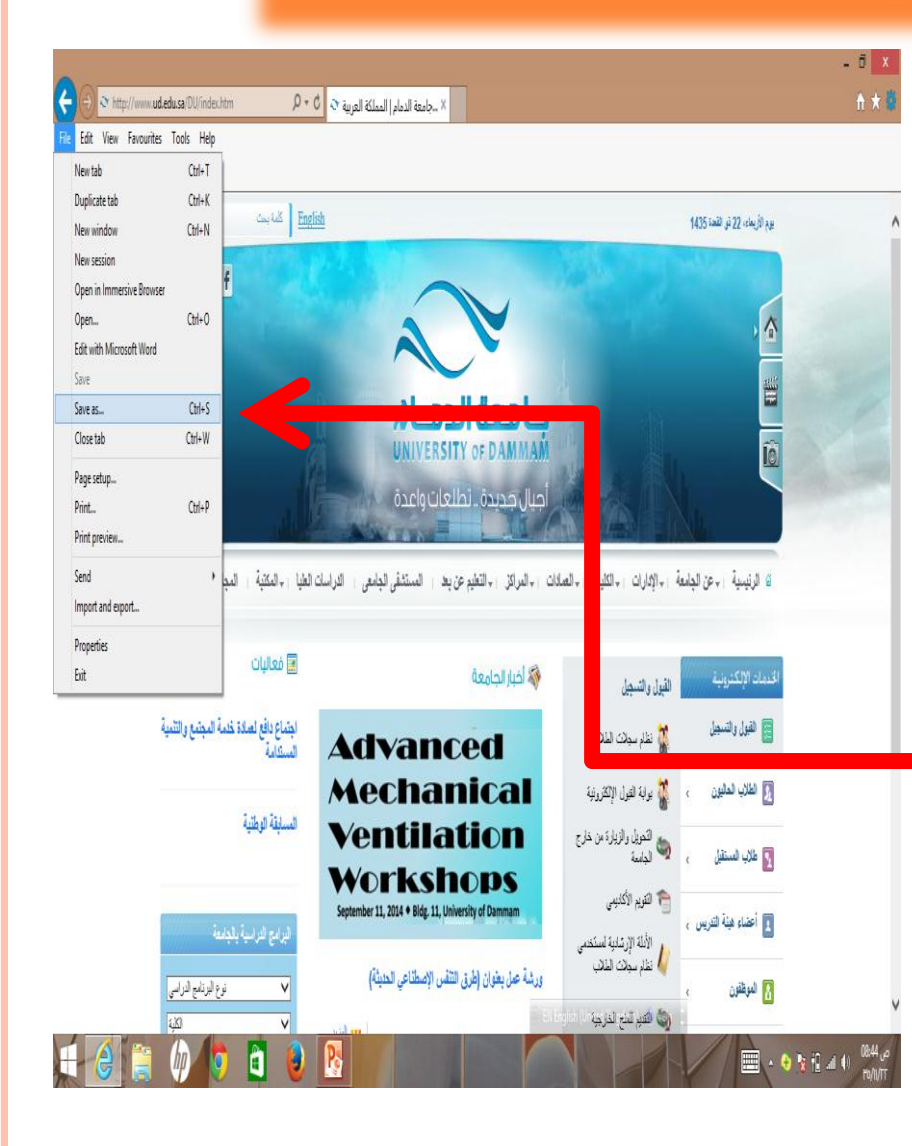

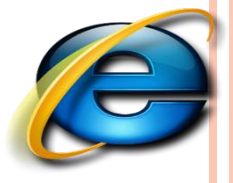

حفظ محتوى صفحات الموقع ( save site pages )

| 9                                                         | احفظ ک                      | X                      | على مربع حوار (حفظ صفحة ويب) قم                                      |
|-----------------------------------------------------------|-----------------------------|------------------------|----------------------------------------------------------------------|
|                                                           |                             | ▼ C Search Downloads P | يما بله.                                                             |
| Organise 🔻 New folder                                     |                             | Ev 🛞                   | ب مي من من من من من من من من من من من من من                          |
| ★ Favourites                                              | Date modified Type Size     |                        | • اختر الموقع المراد الحفظ فيه على                                   |
| Desktop                                                   | No items match your search. |                        | الجهاز من مستطيل (حفظ في ) أو -                                      |
| Execut places                                             |                             |                        | بالنقر على أيقونات شُريط                                             |
| - Jayone                                                  |                             |                        |                                                                      |
| 1 This PC                                                 |                             |                        |                                                                      |
| Desitop                                                   |                             |                        |                                                                      |
| Downloads                                                 |                             |                        | and the stand the stand stand                                        |
| 🔰 Music                                                   |                             |                        | • أكتب الأسم المطلوب لمجلد الموقع                                    |
| Pictures                                                  |                             |                        | (المحلد الذي يحوي الصفحة مع                                          |
| 📕 Viaeos                                                  |                             |                        |                                                                      |
| RECOVERY (D;)                                             |                             |                        | صورها و بياناتها).                                                   |
| جامعة الدمام _ المملكة العربية السعودية File <u>n</u> ame |                             |                        | -                                                                    |
| مفدة وب، كاملة Save as type                               |                             | v                      |                                                                      |
| Hide Folders                                              |                             | <u>Save</u> Cancel     | • الفر على رر ( حفظ ) ليدم حفظ • • • • • • • • • • • • • • • • • • • |

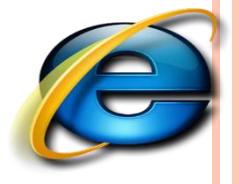

حفظ محتوى صفحات الموقع ( save site pages )

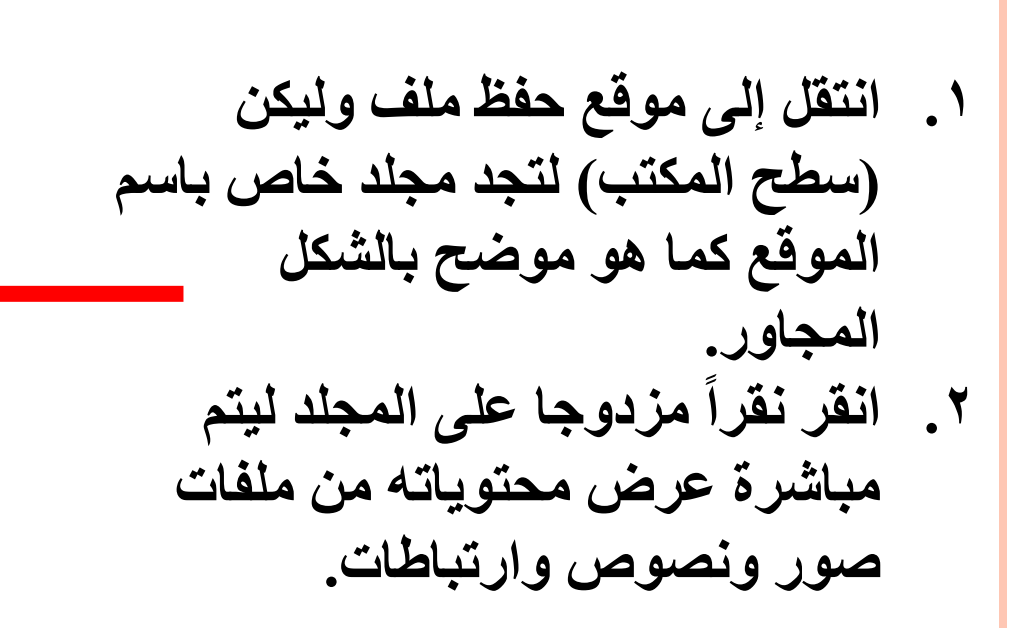

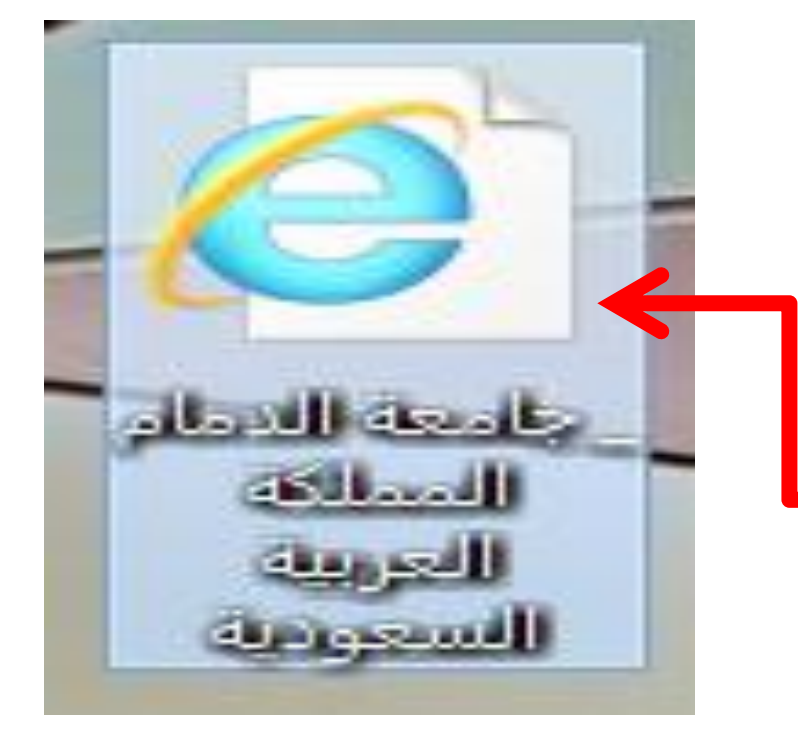

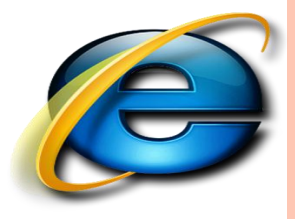

خدمة RSS:

هي خدمة لمتابعة آخر الأخبار بشكل مباشر وبدون الحاجة إلى زيارة الموقع ، ستقدم لك عنوان الخبر ، ومختصر لنص الخبر ، ووصلة أو رابط لنص الخبر الكامل على الموقع ، بالإضافة إلى عدد التعليقات الموجودة.

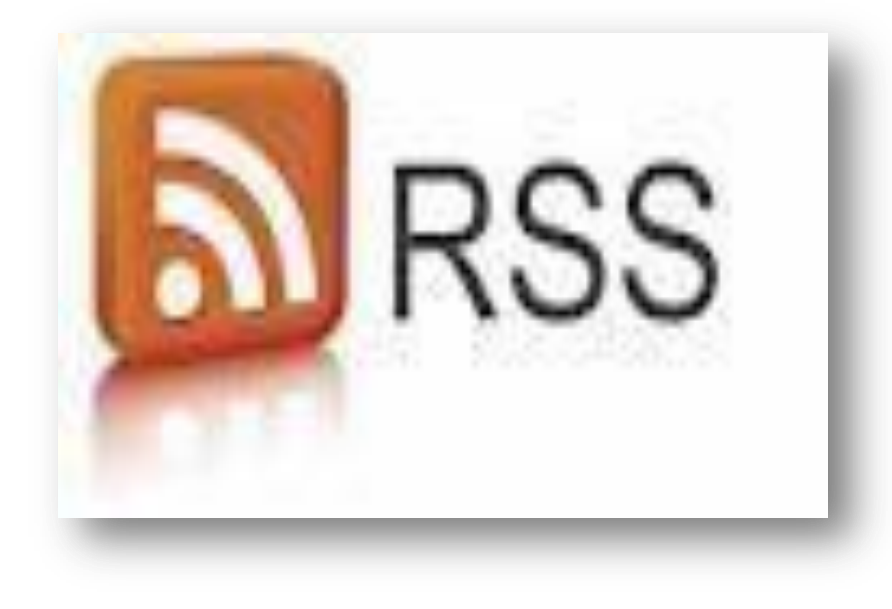

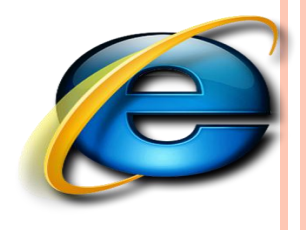

على ماذا يدل RSS ؟

هذا الاختصار يدل على

**Really Simple Syndication** 

و هي تعني تلقيم مبسط جداً ، حيث يقوم الموقع بتلقيم الأخبار إلى عميل RSSمباشرة بدون تدخل من المستخدم ، مما يوفر الوقت والجهد.

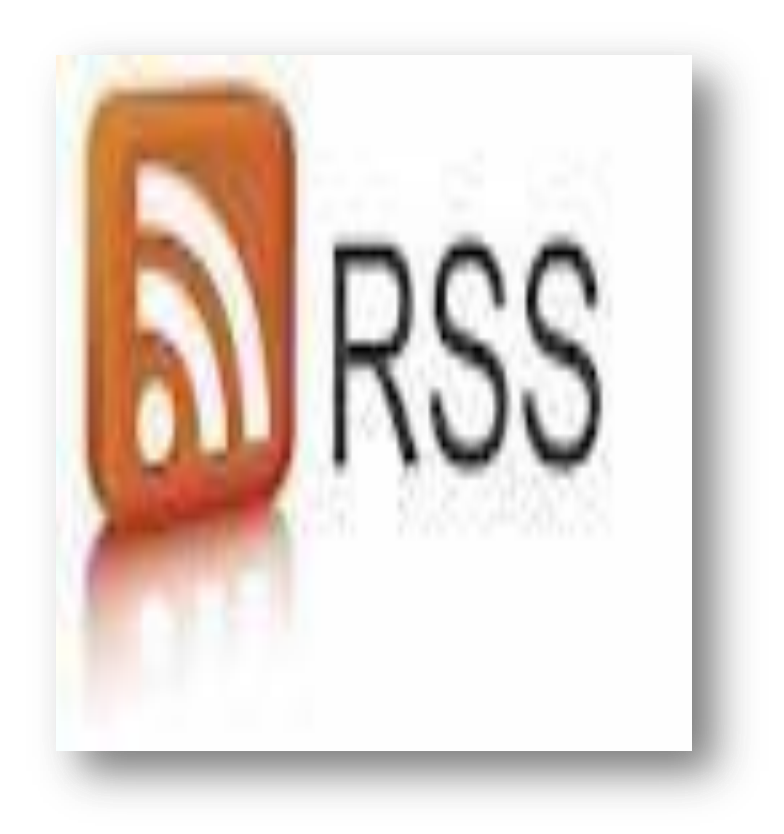

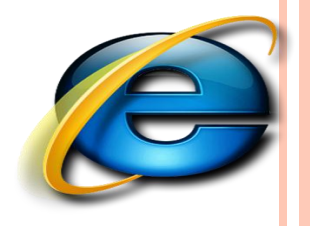

- الاشتراك بخدمة RSS هناك عدة طرق سنذكر أهمها : يمكن الاشتراك بها عن طريق متصفح الإنترنت الذي تستخدمه إذاكان يدعم تقنية RSS .

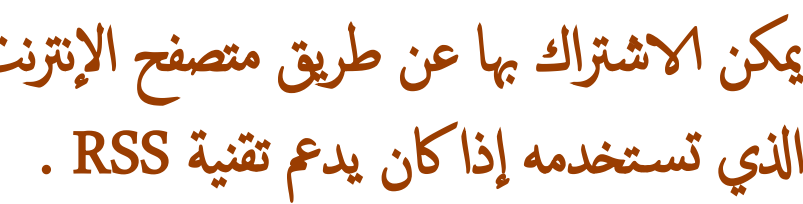

**RSS READER** هو برنامج قراءة والذي يمكن من قراءة الأخبار الجديدة الواردة عن خدمة RSS.

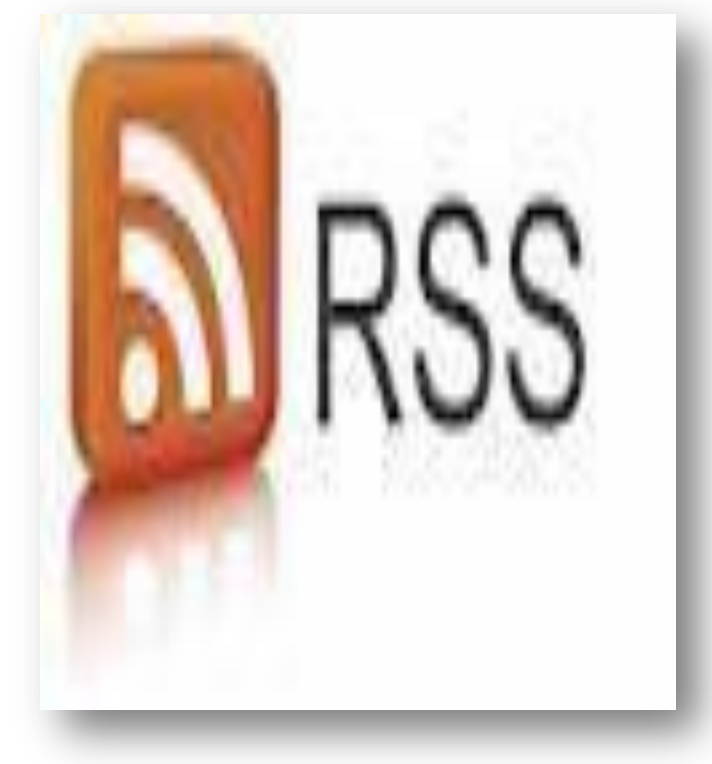

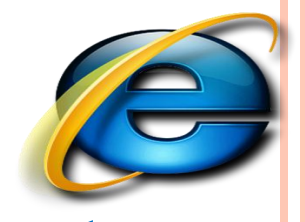

كيفية الاشتراك بخدمة RSS

انقر على أيقونة RSS في شريط العنوان في المتصفح ، أو في القائمة اليمنى للموقع ، سيأخذك إلى صفحة بها العديد من خيارات الاشتراك .

بعض المتصفحات قد هُيأت ليستخدم كقارئ بمجرد النقر عليها يتم الاشتراك أتوماتيكياً.

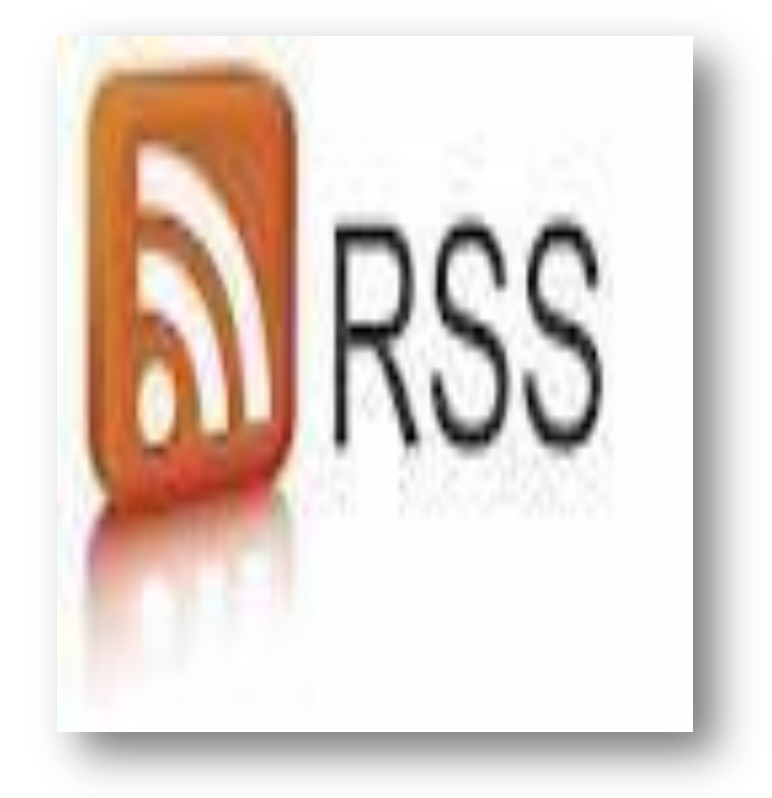

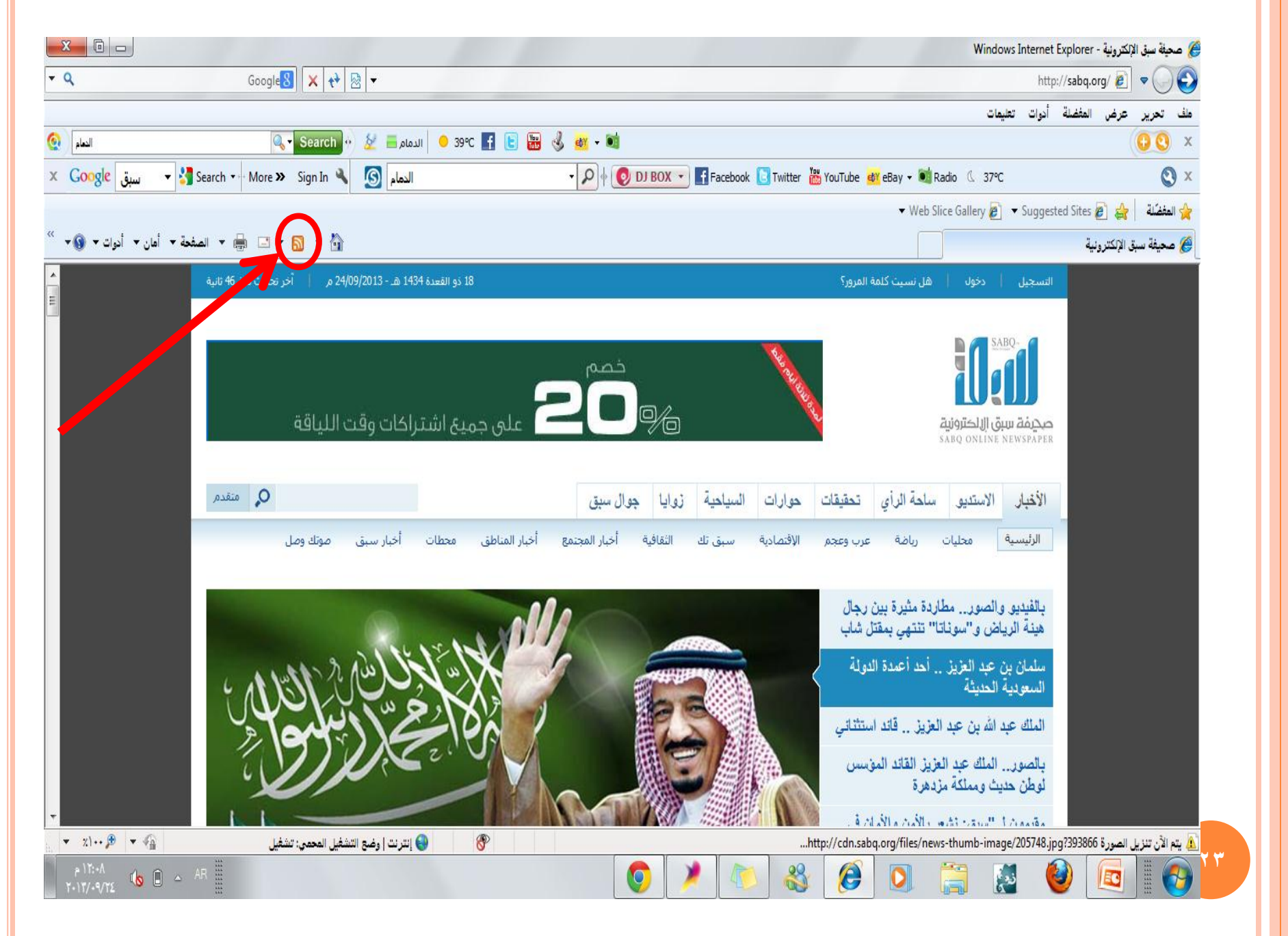

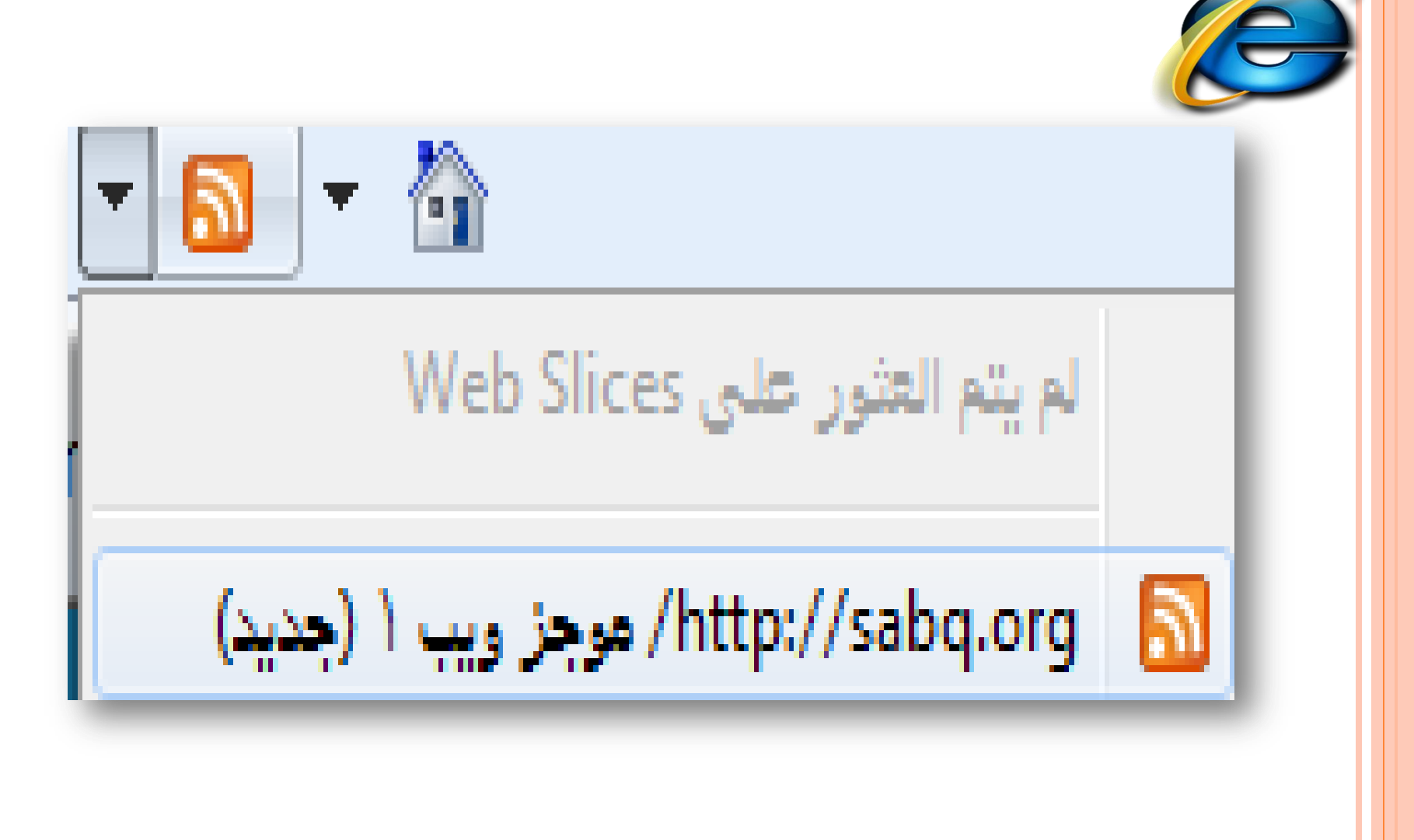

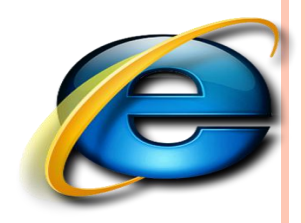

شريط الأدوات في برنامج المتصفح

| 🕞 🖲 😰 C:\Users\Asus\Desktop\    | Homepage University of Dam∮ | 0 → C 🦉 Homepage   Un         | iversity of D × |                |                 |                           |               | <b>□ ×</b><br>n ★ ¤ |
|---------------------------------|-----------------------------|-------------------------------|-----------------|----------------|-----------------|---------------------------|---------------|---------------------|
| File Edit View Favorites Tools  | Help                        |                               |                 |                |                 |                           |               |                     |
| Google 🚺 Suggested بحث - Google | Sites 🔻 🧿 Get more Add-or   | ن قير وسرعتي ( ميقا وا 🐼 🔻 ns | هودم نڌ         | 6              | ) • 🗟 • 🗆 🖶 • I | Page 🔻 Safety 👻 Tools 👻 🔞 | )• 🍌 🔌 🔊 🔕    | A 🕶 🖃               |
|                                 | E-SERVICES                  | STUDENTS FAC                  | JLTY & STAFF A  | alumni library | NEWS EVENTS     | JOBS DIRECTORY            | يبي CONTACT   | ^                   |
| UNIVERSITY OF                   | <b>جا م</b> یک<br>DAMMAM    |                               |                 |                |                 | Search                    | (             | ۲                   |
| About Us                        | Study with Us               | Colleges                      | Research        | Campuses       | Administratio   | on Univer                 | sity Hospital |                     |

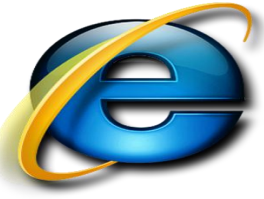

# والمعادية الأساسية المستخدمة في متصفح الانترنت:

🗲 ومن ثم کتابة عنوان ○ لفتح صفحة جديدة باستخدام لوحة المفاتيح ← Ctrl + L الموقع. ○ لفتح نافذة ثانية لنفس صفحة الويب Ctrl + N ← (نفس الرابط في نافذة جديدة). Ctrl + W ← لإغلاق الإطار الحالي ○ ○ للانتقال إلى موقع جديد ← Ctrl + O (يغير الموقع بنفس الصفحة) ○ لحفظ صفحة ويب سريعاً للمفضلة ← D ← Ctrl + D ○ للانتقال إلى الأمام بين الإطارات ← Ctrl + Tab Shift + Ctrl + Tab ← للرجوع إلى الخلف بين الإطارات

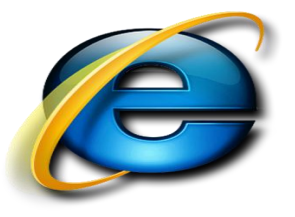

∪لعرض قائمة بعناوين الانترنت التي قمت بكتابتها في شريط العنوان ← F4
 ∪لنقل المؤشر إلى شريط العناوين ← Alt + D
 ∪لنقل المؤشر إلى شريط العناوين ← Ctrl + F
 ∪لفتح مربع حوار البحث للبحث عن كلمة أو عبارة على صفحة ويب ← F4
 ∪لفتح مربع حوار البحث البحث عن كلمة أو عبارة على صفحة ويب ← F4
 ∪لفتح مربع حوار البحث البحث عن كلمة أو عبارة على صفحة ويب ← F4
 ∪لفتح مربع حوار البحث البحث عن كلمة أو عبارة على صفحة ويب ← F4
 ∪لفتح مربع حوار البحث البحث عن كلمة أو عبارة على صفحة ويب ← F4
 ∪لفتح مربع حوار البحث البحث عن كلمة أو عبارة على صفحة ويب ← F4
 ∪لفتح مربع حوار البحث البحث عن كلمة أو عبارة على صفحة ويب ← F4
 ∪لفتح مربع حوار البحث البحث عن كلمة أو عبارة على صفحة ويب ← F4
 ∪لفتح مربع حوار البحث البحث عن كلمة أو عبارة على صفحة ويب ← F4
 ∪لفتح مربع حوار البحث البحث عن كلمة أو عبارة على صفحة ويب ← F4
 ∪لفتح مربع حوار البحث البحث عن كلمة أو عبارة على صفحة ويب ← F4
 ∪لفتح مربع حوار البحث البحث عن كلمة أو عبارة على صفحة ويب ← F4
 ∪لفتح مربع حوار البحث البحث عن كلمة أو عبارة على صفحة ويب ← F4
 ∪لفتح مربع حوار البحث البحث عن كلمة أو عبارة على صفحة ويب ← F4
 ∪لفتح مربع حوار البحث البحث عن كلمة أو عبارة على صفحة ويب ← F4

<u>http://www.</u>الكلمة المكتوبة

• بدلاً من الضغط على الزر Back للرجوع للخلف، يمكن الضغط على زر Backspace.

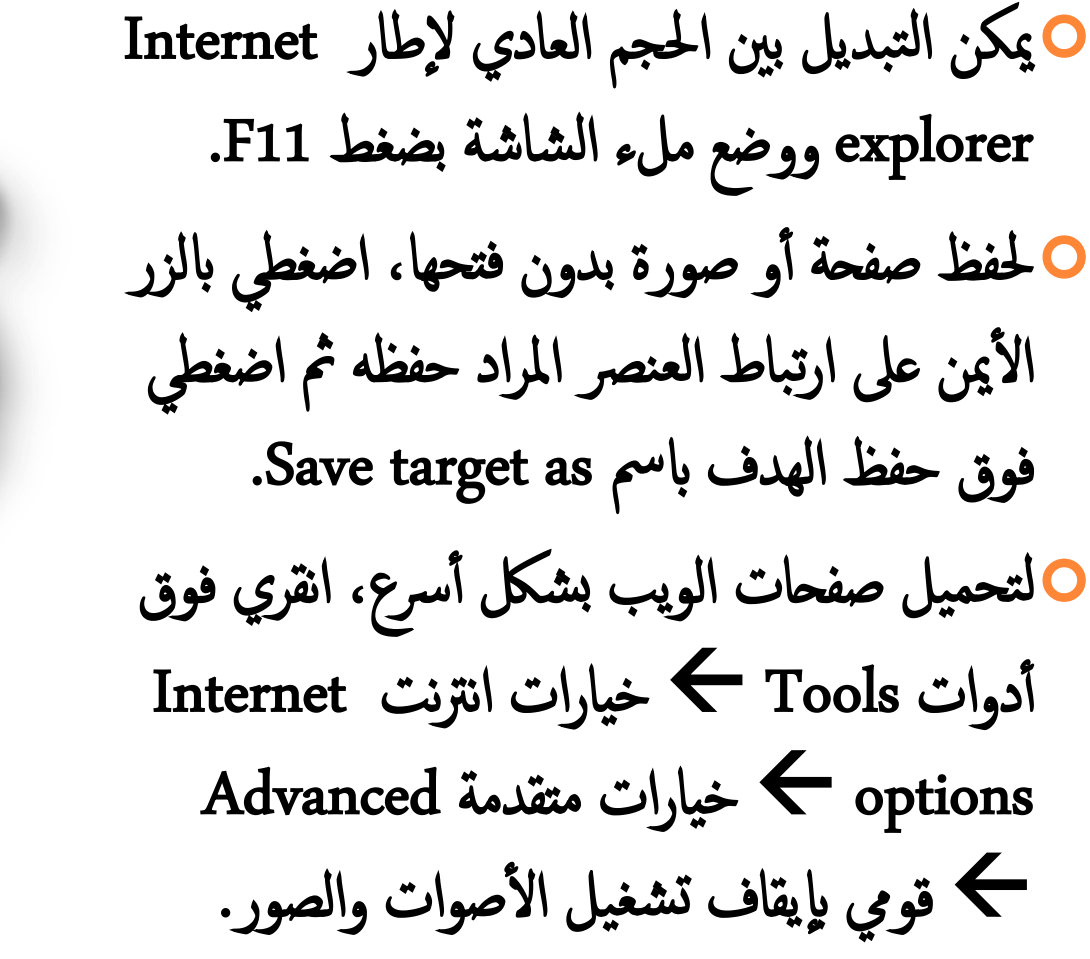

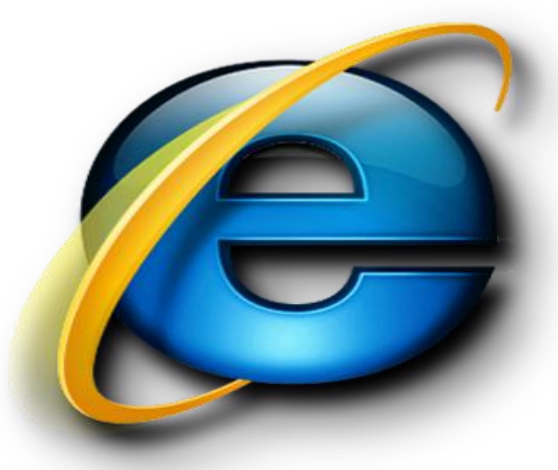

| General | Security    | Privacy          | Content      | Connections      | Programs     | Advanc  | ced     |        |            |      |
|---------|-------------|------------------|--------------|------------------|--------------|---------|---------|--------|------------|------|
| Setting | s           |                  |              |                  |              |         | -       |        |            |      |
|         | Send        | IDN serve        | r names fo   | r Intranet addr  | esses        | *       | ]       |        |            |      |
|         | Send        | UTF-8 URI        | .s           |                  |              |         |         |        |            |      |
|         | Show        | Notificatio      | n bar for e  | ncoded addres    | sses         |         |         |        |            |      |
| b       | Use U       | 11F-8 for m      | iailto links |                  |              |         |         |        |            |      |
|         | Multimedia  | a<br>o olternoti | ve codece i  | in HTMLE modi:   | olomonto*    |         |         |        |            |      |
|         | Enable      | e automat        | ic image re  | sizina           | elements     |         |         |        |            |      |
|         | V Play a    | animations       | in webpag    | es*              |              | _       |         |        |            |      |
|         | V Play s    | ounds in v       | vebpages     | ~                | سوت 📃        | فبل الص | م يتشغ  | لا بسم | علامة الصح | لة ، |
|         | Show        | image dov        | wnload plac  | eholders         |              | •       | • •     |        |            |      |
|         | Show        | pictures         | $\leftarrow$ |                  | بور 🗕        | نن الص  | م يعر ظ | لا يسم | علامة الصح | لة ، |
|         | Security    |                  | `            |                  |              |         | J. C    | - * -  |            |      |
|         | Allow       | active con       | itent from ( | CDs to run on l  | My Compute   | r*      |         |        |            |      |
|         | Allow       | active con       | itent to run | in files on My   | Computer*    | -       |         |        |            |      |
| 4       |             | <u> </u>         |              |                  |              | •       |         |        |            |      |
| *Ta     | kes effect  | after you        | restart Inte | ernet Explorer   |              |         |         |        |            |      |
|         |             |                  |              | Restore          | advanced s   | ettings |         |        |            |      |
| Reset 1 | internet Ev | nlorer set       | tinas —      |                  |              |         | _       |        |            |      |
| Beer    |             | + Evoloror       | a settings   | to their default |              |         |         |        |            |      |
| cond    | ition.      | t Explorer       | s setungs i  |                  | Res          | et      |         |        |            |      |
| You     | should only | vuse this i      | f your brow  | vser is in an un | usable state |         |         |        |            |      |
| - Ou    |             |                  | , ,00, 0,00  | raci la in un un |              |         |         |        |            |      |
|         |             |                  |              |                  |              |         |         |        |            |      |
|         |             |                  |              |                  |              |         |         |        |            |      |

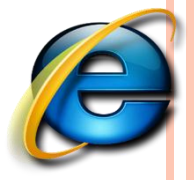

○لمشاهدة كافة عناوين URL التي قمتي بإدخالها أثناء جلسة العمل الحالية، اضغطي على السهم الصغير الموجود في شريط العنوان. لتحريك المؤشر في شريط العنوان بسرعة إلى الخلف بين أجزاء العنوان اضغطي السهم الأيسر مع Ctrl + Left Arrow Ctrl • لتحريك المؤشر في شريط العنوان بسرعة إلى الأمام بين أجزاء العنوان اضغطي السهم الأيمن مع Ctrl+ Right Arrow ← Ctrl O لتكبير النص أو تصغيره على صفحات الويب عرض View ← حجم النص Text size ثم اختاري الحجم المطلوب.

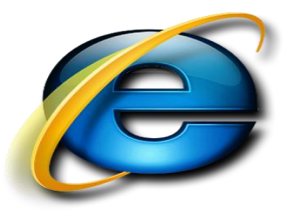

○لتحديث الشاشة ← اضغطي على F5.
 ○للرجوع إلى صفحات سابقة ولكن بشكل سريع، اضغطي على زر الخلف ضغطة بالزر الأيمن للفأرة ثم اختاري الصفحة المطلوبة.
 ○إذا رأيتِ شاشة الكمبيوتر امتلأت بالنوافذ وترغبين بالخروج منها كلها ← عليك بالقيام بما يسمى الهروب المنظم باستخدام Ctrl + W
 ○حيث في كل مرة تضغطين W + Ctrl تغلقين صفحة الويب النشطة.

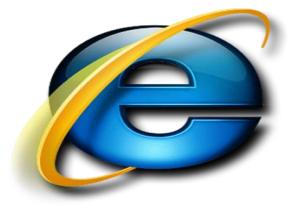

طريقة منع حفظ ملفات الكوكيز:

# • من إعدادات المتصفح • خيارات الانترنت (Internet Options)---> الخصوصية (Privacy)---> • إعدادات متقدمة (Advanced)-->

| ookies<br>Voemde automatic cook | ie handling         |
|---------------------------------|---------------------|
| First-party Cookies             | Third-party Cookies |
| C Accept                        | C Accept            |
| Block                           | Block               |
| Prompt                          | Prompt.             |
| Always allow session            | cookies             |

٣٢

خطوات المنع التام لحفظ ملفات الكوكيز وقراءتها

• ملاحظة : حتى لو كانت لديك ملفات كوكيز محفوظة مسبقا لن يستطيع المتصفح قراءتها.

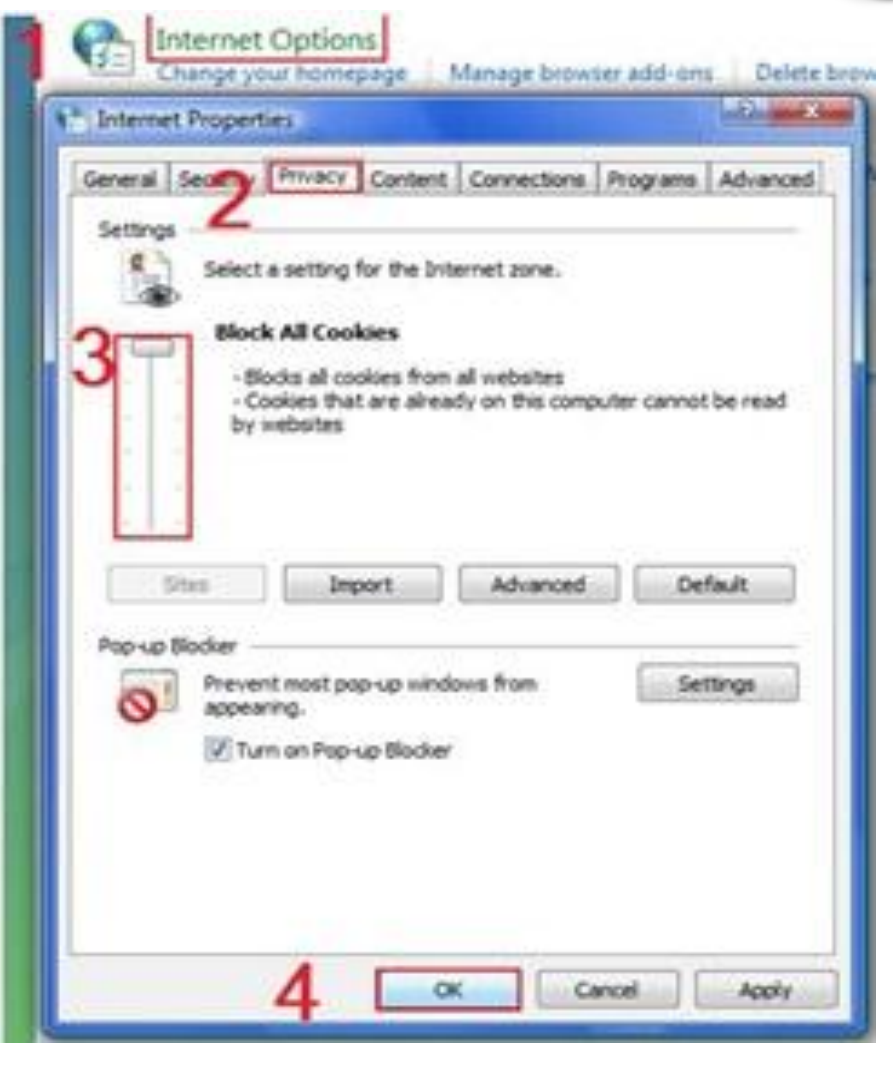

٣٣

حذف ملفات الكوكيز:

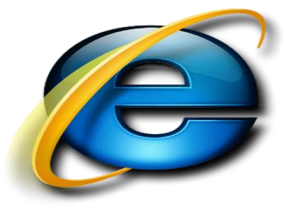

أو من

٣٤

### ○ أبدأ (Start) تشغيل (Run) نكتب (Cookies) اختر موافق ، مباشرة ستدخل على مجلد الكوكيز.

| eral Security Environ Content Connections Programs Advanced                                                                                                    | Temporary Internet Files<br>Copies of webpages, images, and media that Delete Sies                                                                                                    |
|----------------------------------------------------------------------------------------------------|----------------------------------------------------------------------------------------------------|
| To create home page tabs, type each address on its own line.                                                                                                    | are saved for faster viewing.                                                                                                    |
| The supposed is and second if supposed                                                                                                    | Cookies<br>Files stored on your computer by websites to<br>save preferences such as login information.                                                                                                    |
| Use current                                                                                                    | History                                                                                                    |
| rowsing history                                                                                                    | List of websites you have visited. Delete history                                                                                                    |
| and web form information.                                                                                                    | For                                                                                                    |
| Delete Settings                                                                                                    | Sa Are you sure you want to delete all cookies in the Temporary Internet Files folder?                                                                                                    |
| Comment to the                                                                                                    |                                                                                                    |
| p contestactionada.                                                                                                    | Pa Yes No                                                                                                    |
| bs                                                                                                    | YOU MAN THE REAL PROPERTY AND AND AND AND AND AND AND AND AND AND                                                                                                    |
| Change how webpages are displayed in Settings                                                                                                    |                                                                                                    |
|                                                                                                    | Sources of the second second s |
| Colors Languages Fonts Accessibility                                                                                                    | P                                                                                                    |
| Sold a second a secon |                                                                                                    |

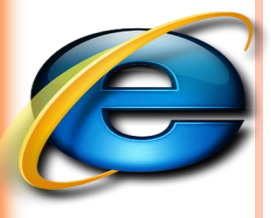

# تشغيل برنامج متصفح الانترنت و أقسام الشاشة الرئيسية (Internet Explorer)

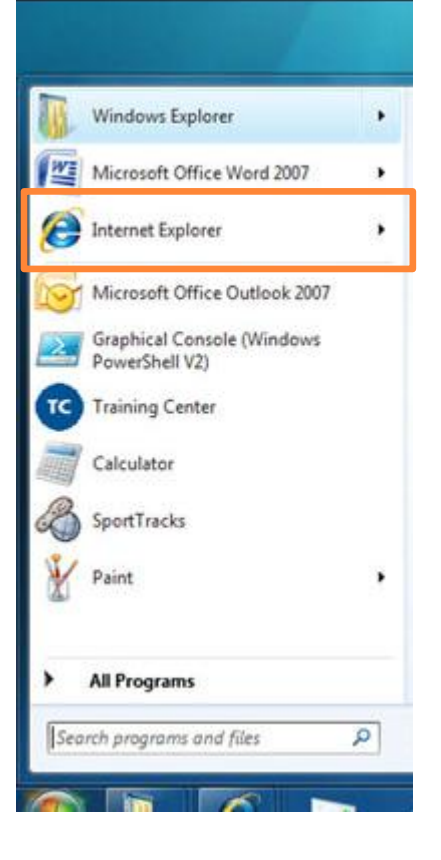

برنامج (متصفح الانترنت INTERNET EXPLORER للدخول هو البرنامج الرئيسي على نظام windows للدخول إلى شبكة الانترنت وتصفح مواقعها وصفحاتها ، ويتم العمل بالبرنامج كما يلي: . أنقر زر إبدأ . أنقر على أيقونة Internet Explorer أعلى القائمة

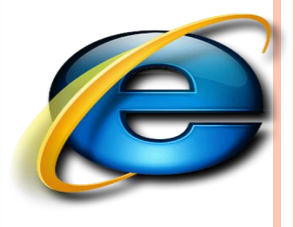

تشغيل برنامج متصفح الانترنت وأقسام الشاشة الرئيسية (Internet Explorer)

برنامج ( متصفح الانترنت INTERNET EXPLORER ) ستظهر مباشرة الشاشة الرئيسية لبرنامج المتصفح والموضحة أقسامها كما يلي:

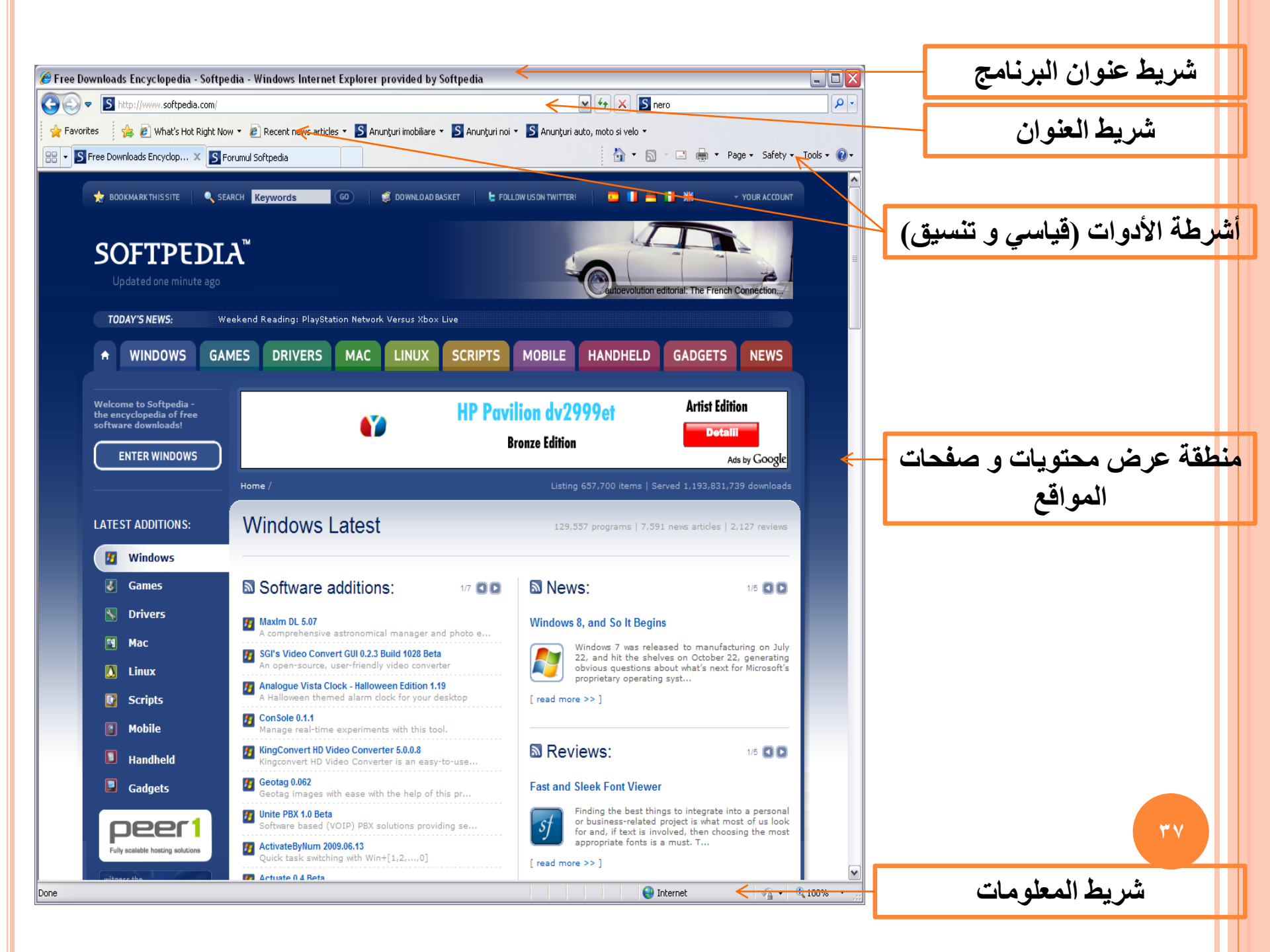

|                                               | Windows Internet Explorer - جامعة الدمام   المملكة العربية السعودية - Windows Internet Explorer |                    |
|-----------------------------------------------|-------------------------------------------------------------------------------------------------|--------------------|
| • 🔍 Bing 🖸 🗙 📌 🗟 💌                            | http://www.ud.edu.sa/DU/index.htm 🔊 🗢 🌀 📀                                                       |                    |
|                                               | ملف تحرير عرض المفضلة أدوات تعليمات                                                             | شريط القوائم ويظهر |
|                                               | mna_ri@ Hotmail.com 🕗 🔹 Get More Add-ons 🕖 مجانبي Hotmail 🖉 مواقع مقترحة 🔹 🍘 مواقع مقترحة م     | عند إظهاره أو عند  |
| 🛧 💀 💽 ۲ 👌 🕤 🕤 🕞 🖃 ۲ الصفحة ۲ أمان ۲ أدوات ۲ 🚱 | 🔏 جامعة الدمام   المبلكة العربية المعودية                                                       | الضغط على Alt      |
|                                               |                                                                                                 |                    |

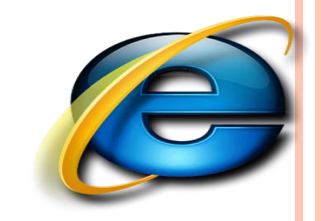

مكونات اسم الموقع وكتابته والدخول إليه :

### يتكون عنوان أي موقع انترنت من الأقسام والمكونات التالية:

#### www.sitename.sitetypshortcut.country

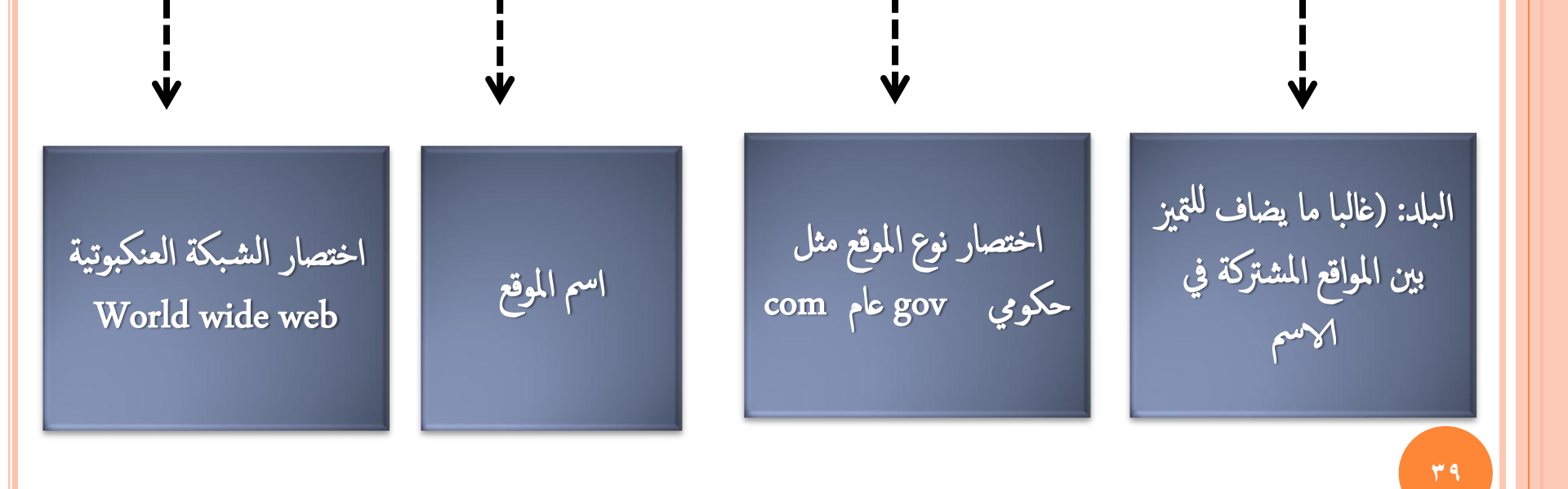

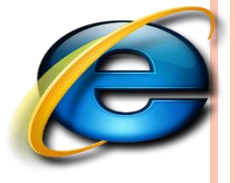

مكونات اسم الموقع وكتابته والدخول إليه:

أمثلة:

- . المواقع العامة (موقع Google)
   . www.google.com
- ۲. المواقع الحكومية (موقع وزارة التربية والتعليم السعودية ) www.moe.gov.sa
   و التعليمية مثل جامعة الدمام

#### www.ud.edu.sa

- ٣. مواقع المنظمات (موقع نادي الحاسب) www.alnadi.org
- اكتب عنوان الموقع المطلوب الدخول إليه على
   شبكة الانترنت وليكن (جامعة الدمام) في شريط
   العنوان كما هو موضح في الشكل المجاور
- اضغط على مفتاح الادخال enter ليتم مباشرة الدخول إلى الموقع المطلوب كما هو موضح بالشكل المجاور

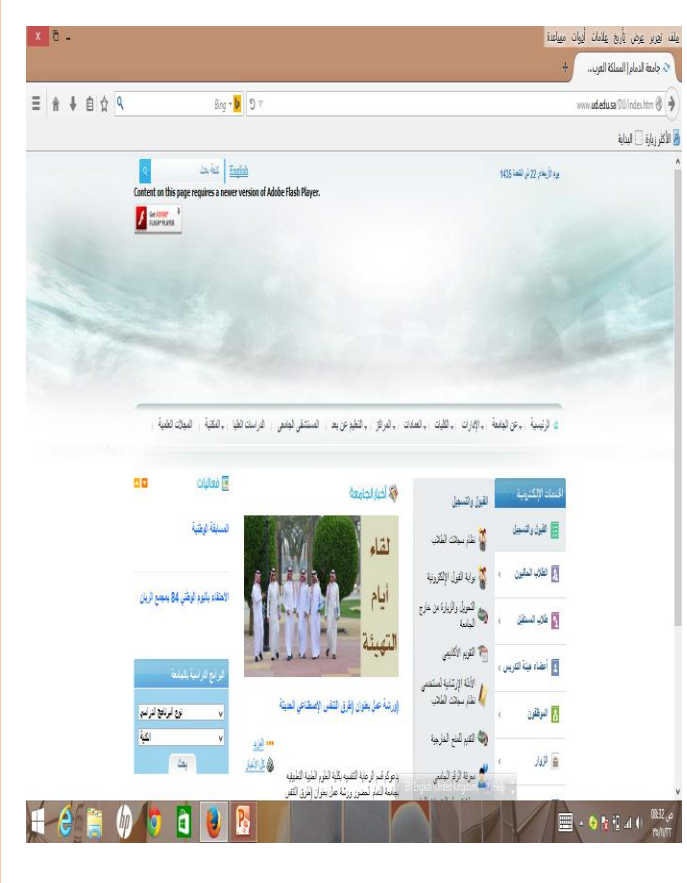

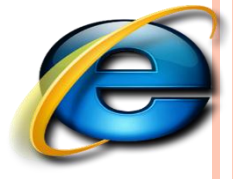

# إضافة عنوان الموقع إلى قائمة المفضلة ( add to favorites)

المفضلة هي عبارة عن مجلد مخصص لحفظ ارتباطات المواقع التي تفضل الدخول إليها ، حيث يمكنك النقر على اسم الموقع من قائمة المفضلة بدلاً من كتابة عنوان الموقع في كل مرة تريد الدخول إليه ، ويتم إضافة عناوين المواقع إلى قائمة المفضلة باتباع الخطوات التالية: ٢. ادخل إلى الموقع ثم اضغط على مفتاحى ( Ctrl + D )، ليظهر مربع حوار ( إضافة مفضلة ) أو من شريط القوائم كما هو موضح بالصورة.

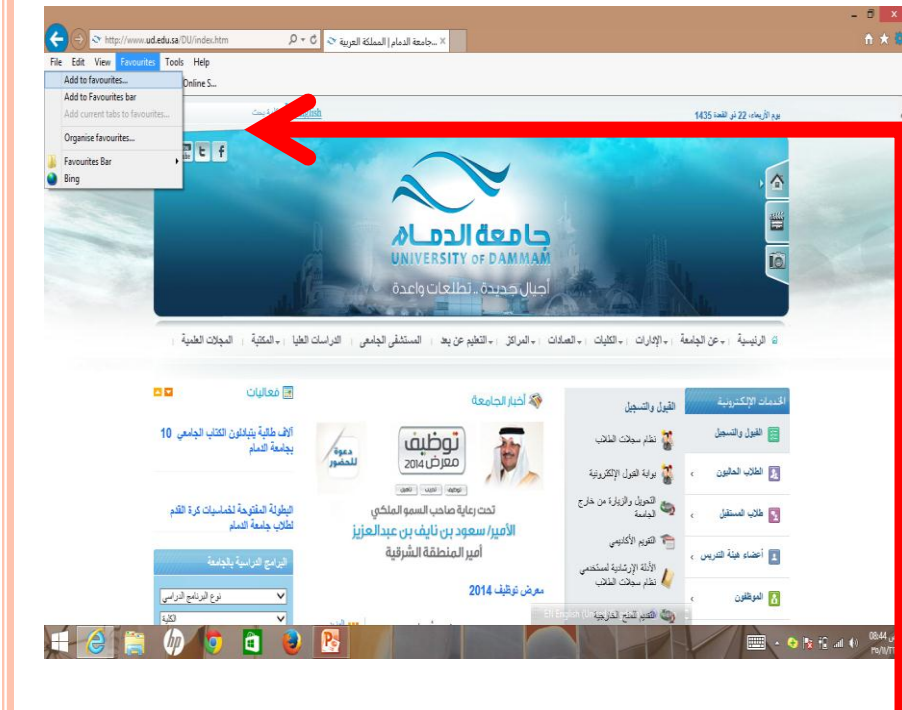

| and have      | Add a Favorite                                                            |                     |
|---------------|---------------------------------------------------------------------------|---------------------|
| W             | Add this webpage as a favorite. T<br>favorites, visit the Favorites Cente | o access your<br>r. |
| <u>N</u> ame: | Photos Lany's Pix                                                         |                     |
| Create in:    | 🙀 Favorites                                                               | ▼ New Folder        |
|               |                                                                           |                     |

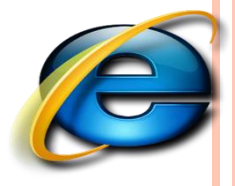

## إضافة عنوان الموقع إلى قائمة المفضلة ( add to favorites)

| AL A      | dd a Favorite                                                            |               |
|-----------|--------------------------------------------------------------------------|---------------|
| ۲ A<br>fa | dd this webpage as a favorite. To<br>worites, visit the Favorites Center | o access your |
| ne:       | hotos Lany's Pix                                                         |               |
|           |                                                                          |               |
| ein:      | Favorites                                                                | ▼ New Folder  |

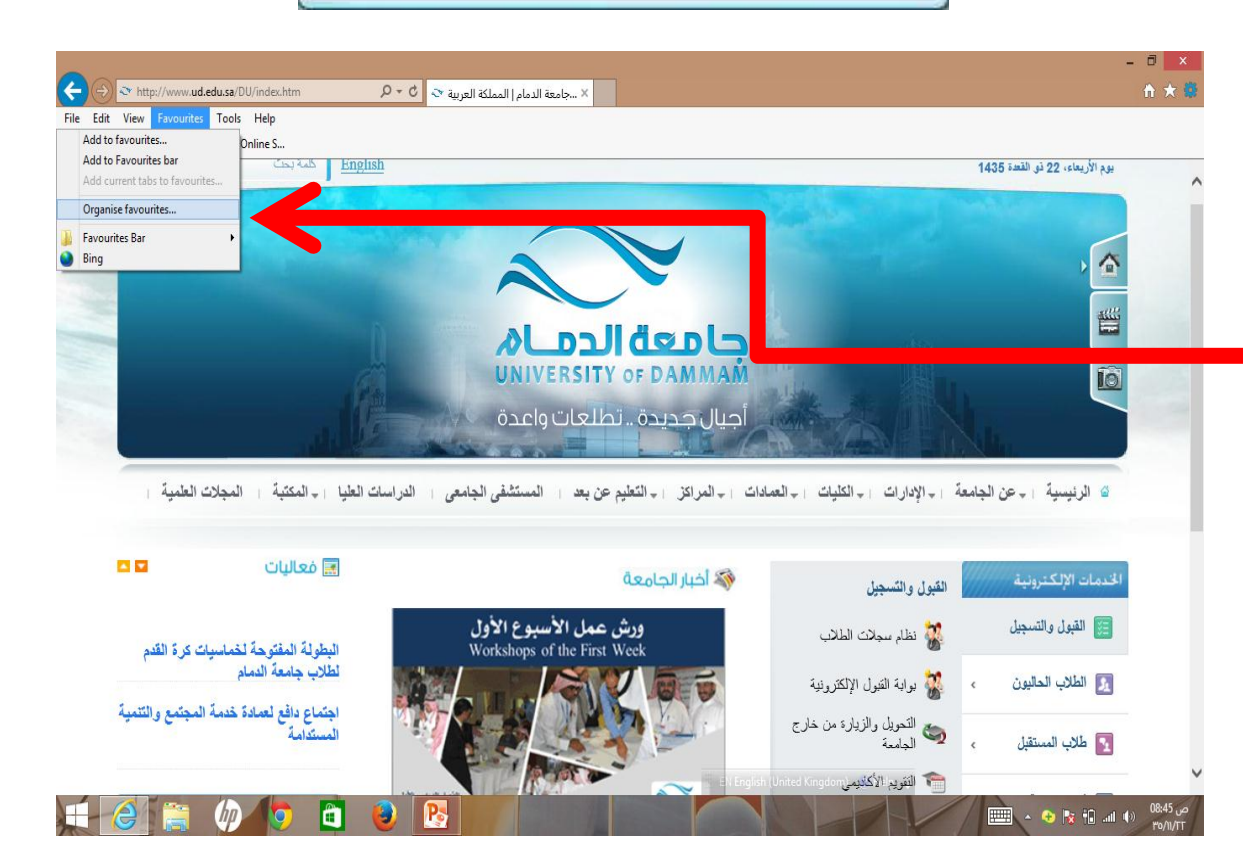

انقر على زر إضافة على مربع الحوار ، ثم انقر قائمة المفضلة لتجد اسم الموقع مضافاً إلى آخر القائمة.

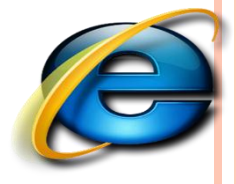

# إنشاء مجلد خاص على قائمة المفضلة وإضافة عناوين المواقع إليه:

 بدلاً من إضافة اسم موقع ليظهر مباشرة على قائمة المفضلة يمكنك إنشاء مجلدات لتنظيم المواقع كتخصيص مجلد للمواقع التعليمية وآخر للمواقع الاختبارية وغيرها ، ويتم إضافة أسماء المواقع إلى مجلد جديد باتباع الخطوات التالية : ٢. انقر على الصفحة أو الارتباط المراد إضافته إلى مجلد خاص على المفضلة بزر الفأرة الأيمن ثم انقر على أمر ( إضافة إلى المفضلة ) أو انقر على قائمة المفضلة ثم انقر إضافة إلى المفضلة حيث سيظهر مربع الحوار الخاص الإضافة إلى المفضلة كالتالى:

| le Edit View Favou      | rites Tools | Help    |  |  |
|-------------------------|-------------|---------|--|--|
| Add to favourites       |             |         |  |  |
| Add to Favourites bar   | -           |         |  |  |
| Add current tabs to fav | ourites     |         |  |  |
| Organise favourites     |             |         |  |  |
| Favourites Bar          | •           |         |  |  |
| Bing                    |             |         |  |  |
| New folder              | ٦,          | (Empty) |  |  |

| AL            | Add a Favorite                                     |                   |             |
|---------------|----------------------------------------------------|-------------------|-------------|
| W             | Add this webpage as favorites, visit the Favorites | a favorite. To    | access your |
|               |                                                    | Children Control. |             |
| <u>l</u> ame: | Photos Lany's Pix                                  |                   |             |
| geate in:     | 👷 Favorites                                        |                   | ▼ New Folde |
|               |                                                    |                   |             |

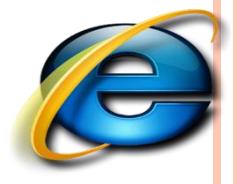

إنشاء مجلد خاص على قائمة المفضلة وإضافة عناوين المواقع إليه:

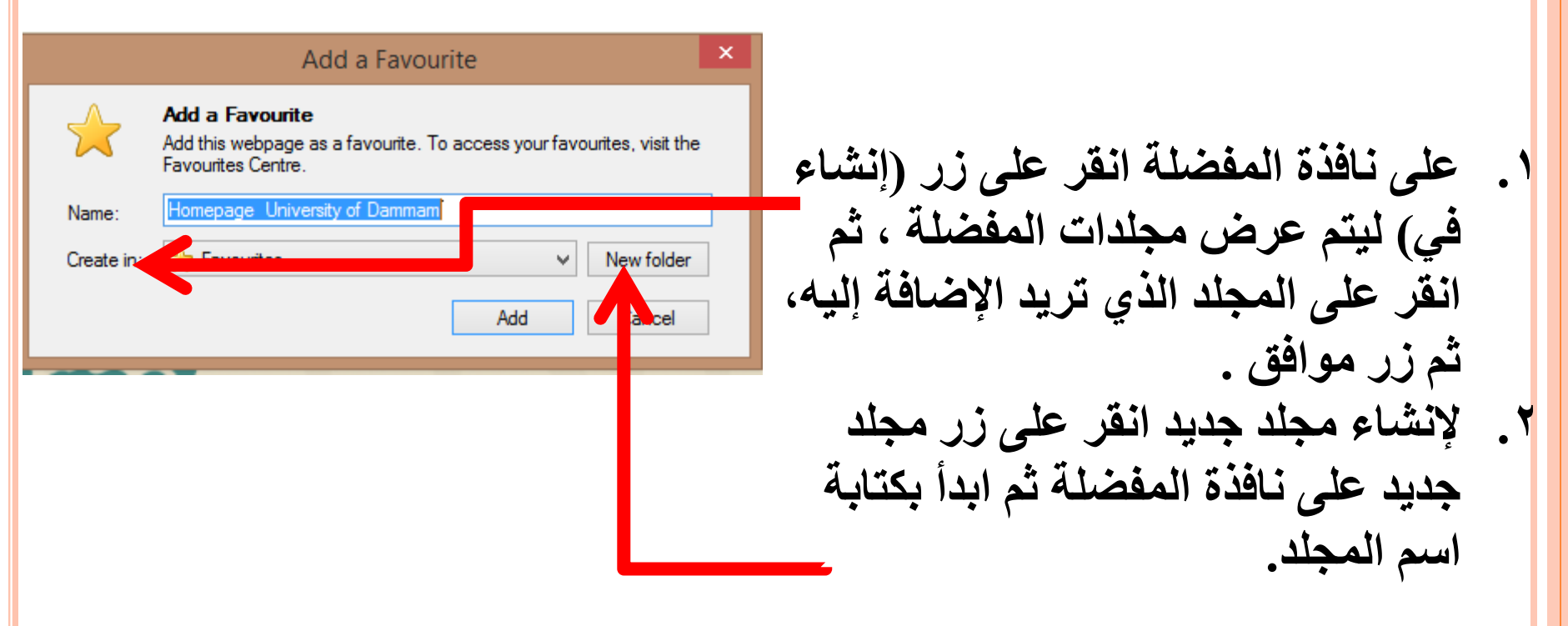

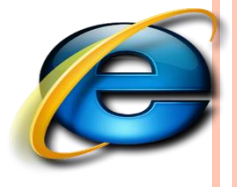

إنشاء مجلد خاص على قائمة المفضلة وإضافة عناوين المواقع إليه:

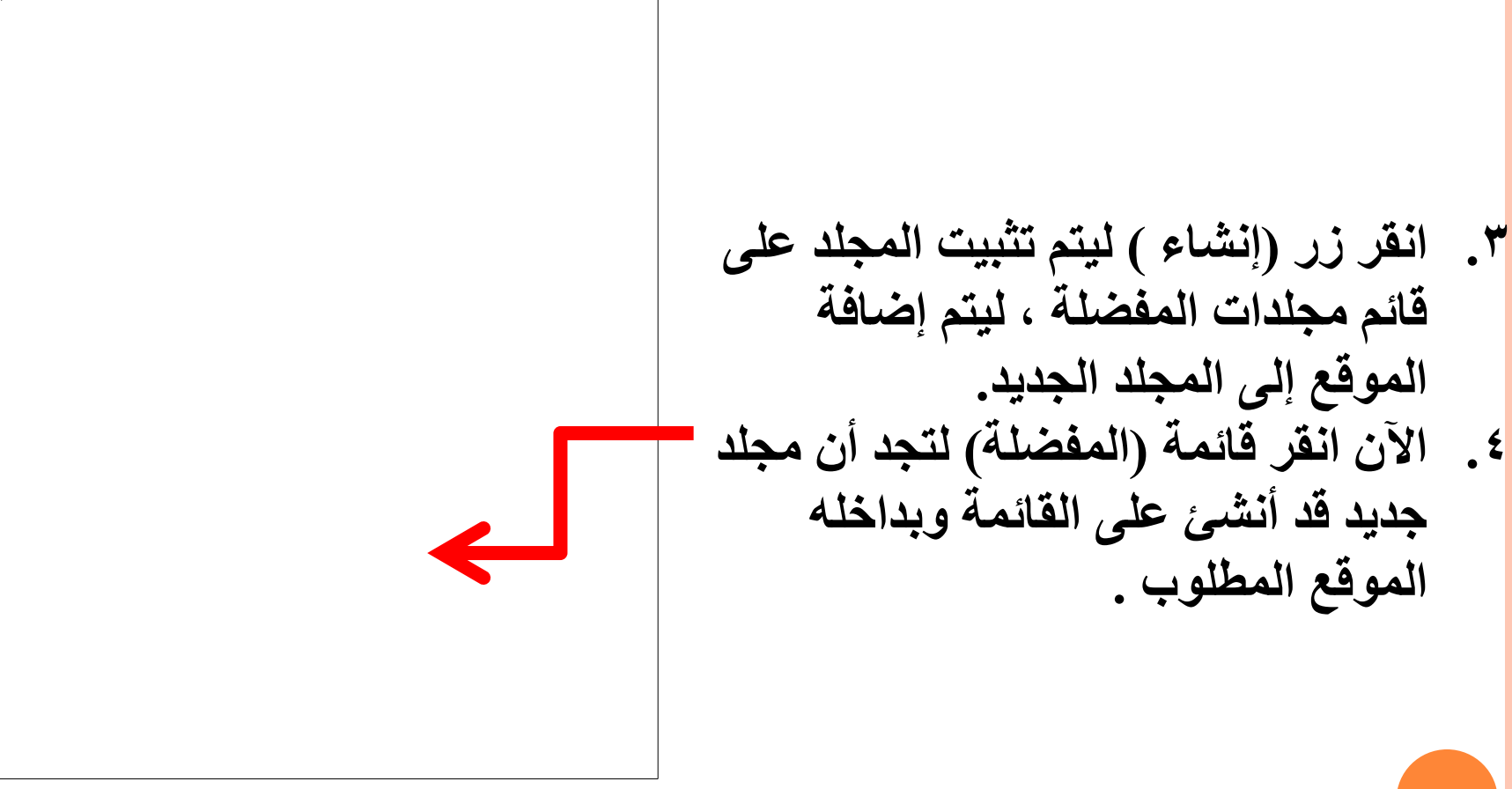

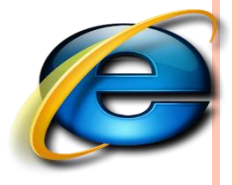

# تنظيم المفضلة ( organizing favorites )

يمكنك في أي وقت تنظيم محتويات قائمة المفضلة من حيث (ترتيب أسماء المواقع ، تغيير موقعها ، حذفها ، حذف مجلدات ... الخ ) ، ويتم ذلك باتباع الخطوات التالية :

اضغط على مفتاحي ( Ctrl+B ) أو انقر
 قائمة ( المفضلة ) ثم انقر ( تنظيم المفضلة )
 ليظهر مربع حوار تنظيم المفضلة ، كما يلي :

| ¢    | 🚽 🄿 🛄 htt                                                             | p://www. <b>ud.</b> e       | edu.sa/   |              | ,0 ÷ 0     | b 🔟 Homepage | University of D × |       |    |
|------|-----------------------------------------------------------------------|-----------------------------|-----------|--------------|------------|--------------|-------------------|-------|----|
| File | e Edit View<br>Add to favourit<br>Add to Favourit                     | Favourites<br>es<br>tes bar | Tools     | Help<br>ne S |            |              |                   |       |    |
|      | Add current tab                                                       | os to favourite             | 5         | 2            | E-SERVICES | 📥 STUDENTS   | 🕹 Faculty         | & STA | FF |
|      | Organise favou<br>Favourites Bar<br>Bing<br>New folder<br>Homepage Un | rites<br>iversity of Da     | )<br>mmam | л            | <b>Ç</b>   |              |                   |       |    |
|      |                                                                       |                             |           |              |            |              |                   |       |    |

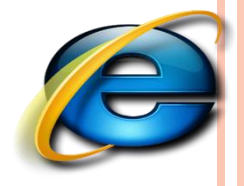

# (organizing favorites ) تنظيم المفضلة (

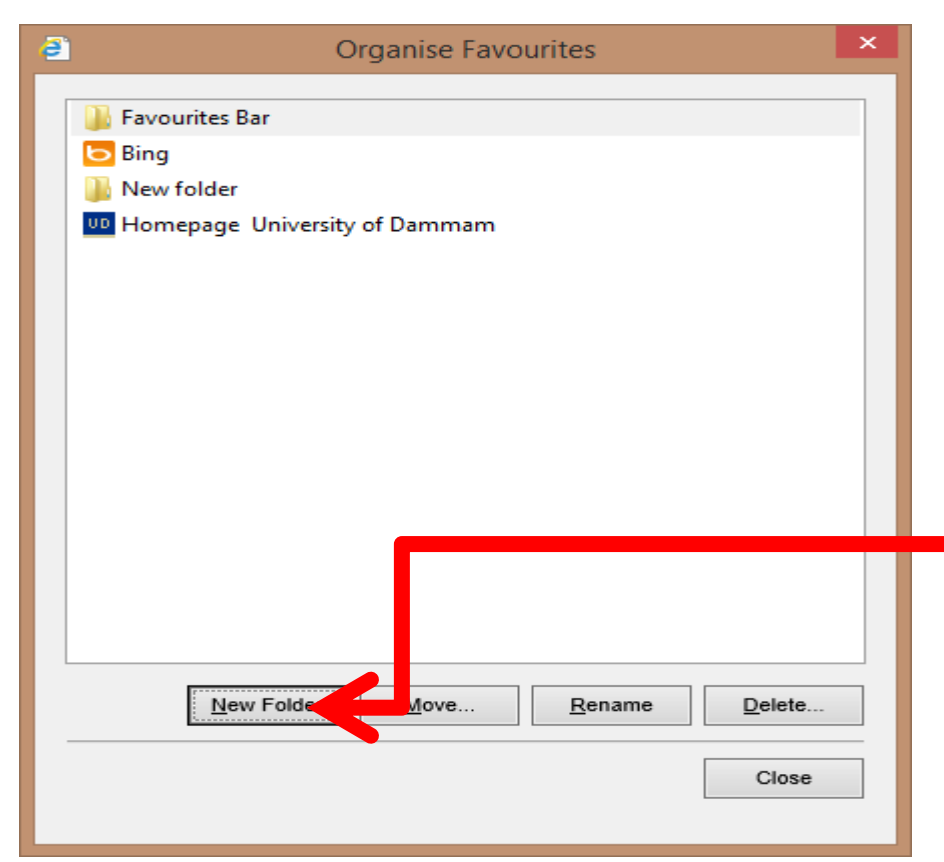

لإنشاء مجلد جديد :

لإغلاق مربع حوار تنظيم المفضلة انقر على زر (إغلاق) ، ثم تأكد من تنظيم المفضلة بالنقر على قائمة ( المفضلة )

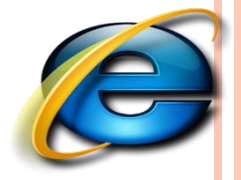

تعيين الصفحة الرئيسية للبرنامج وإيقاف عرض الصور :

يتيح برنامج مستكشف الانترنت التحكم بالخيارات العامة للبرنامج من حيث : تثبيت الصفحة أو الموقع الرئيسي ( الذي يبدأ به البرنامج عند اتصاله بالشبكة ) مروراً بالتحكم بتشغيل الوسائط ( عرض الصور ، تشغيل الأصوات ... وغيرها ) ، ويتم ذلك باتباع الخطوات التالية: لتغيير الصفحة الرئيسية التي يبدأ بها البرنامج عند اتصاله بالشبكة قم باتباع الخطوات التالية :

 نقوم بفتح المتصفح ثم النقر على زر أدوات كما هو موضح بالصورة التالية أو من قائمة أدوات – خيارات الانترنت internet options

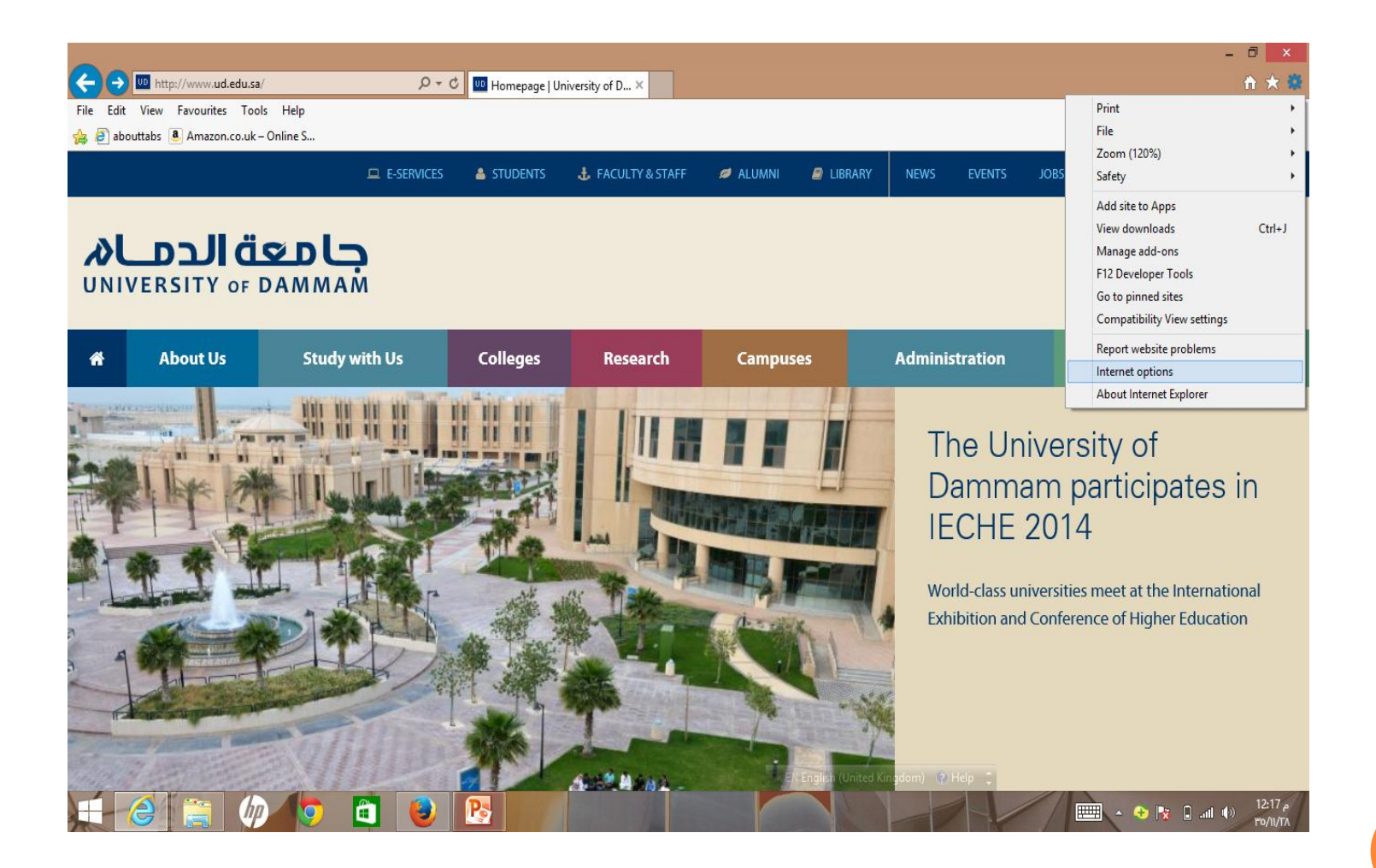

|                                              |                                                                                | I                                     | nternet                          | Options                                               |                | ?                        | ×    |
|----------------------------------------------|--------------------------------------------------------------------------------|---------------------------------------|----------------------------------|-------------------------------------------------------|----------------|--------------------------|------|
| General                                      | Security                                                                       | Privacy                               | Content                          | Connections                                           | Programs       | Adva                     | nced |
| Home p                                       | age<br>To c <u>r</u> eat                                                       | e home j<br>sa.hao1<br>Use <u>c</u> u | page tabs,<br>23.com/?t<br>rrent | type each add<br>n=incore_pay<br>Use de <u>f</u> ault | hp_ex01        | own line                 |      |
| ⊖ S<br>⊚ S<br>Tabs -<br>Char                 | tart with ta <u>b</u><br>tart with <u>h</u> or<br>nge how web                  | s from t<br>ne page<br>pages a        | ne last sess<br>re displaye      | sion<br>d in tabs.                                    | Īa             | abs                      |      |
| Browsir<br>Delet<br>form<br>D<br>D<br>Appear | ng history –<br>te temporary<br>information.<br>elete bro <u>w</u> si<br>rance | r files, hi<br>ng histor              | story, cool<br>ry on exit        | kies, saved pas<br><u>D</u> elete                     | sswords and    | web                      |      |
| c                                            | olours                                                                         | Lang                                  | juages<br>Ok                     | Fonts                                                 | Acc <u>e</u> s | ssibility<br><u>A</u> pp | bly  |

ثم من تبويب عام General وكما هو موضح نقوم بكتابة عنوان الصفحة الرئيسية في مربع الصفحة الرئيسية مربع الصفحة ألرئيسية مربع الصفحة ألرئيسية ألرئيسية ألرئيسية ألرئيسية ألرئيسية ألرئيسية

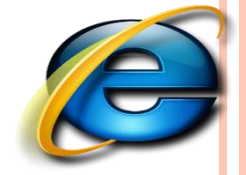

## إظهار وإخفاء أشرطة الأدوات ( Tool bars)

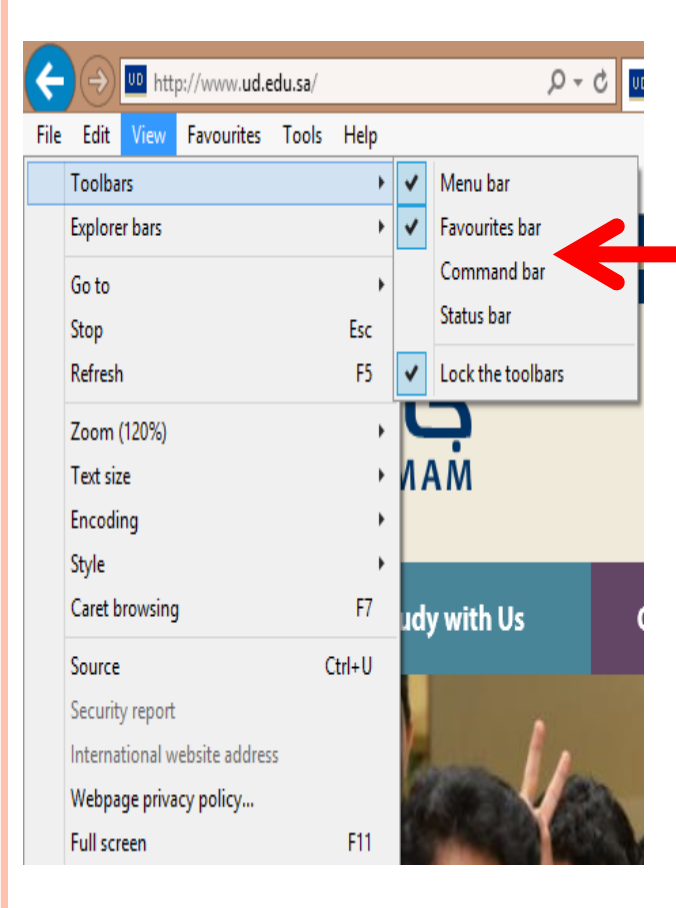

- يمكنك برنامج متصفح الانترنت من إظهار أو إخفاء أي قسم من الأقسام الرئيسية لشاشة البرنامج ( أشرطة الأدوات ، شريط العناوين ، شريط المعلومات ) وذلك باتباع الخطوات التالية : م انقر قائمة عرض ثم ثبت الفأرة على أشرطة الأدوات لتظهر قائمة الأشرطة المتاحة .
- مثلاً انقر على أمر (شريط القوائم) إذا أردت إخفاءه من شاشة البرنامج.
- انقر على اسم الشريط الذي تريد اخفاءه أو انقر عليه مرة أخرى لإظهاره على الشاشة.
   لإعادة إظهار الأجزاء / الأقسام المختفية:
   انقر قائمة (عرض)، ثم كرر الخطوات السابقة م